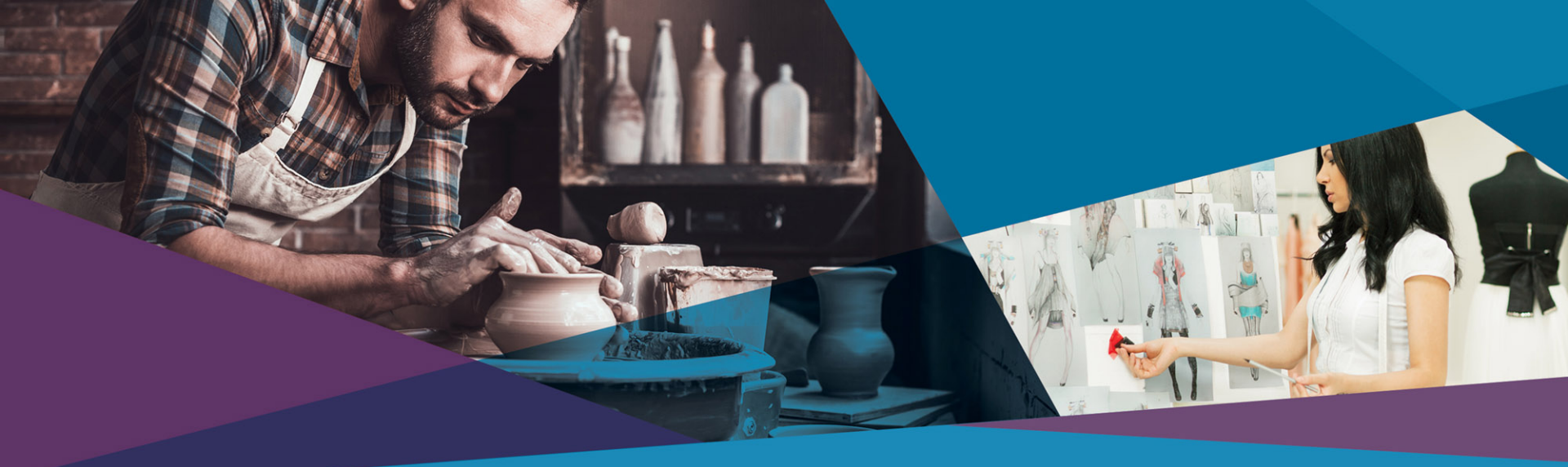

# **Registering Your Copyright**

How to register a copyright with the Library of Congress

Sheri S. Mason, Esq.

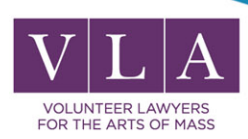

### Who We Are

Volunteer Lawyers for the Arts merged with the Arts & Business Council in 2008.

VLA provides legal services, advice, and educational programming to artists and cultural organizations in Massachusetts.

www.artsandbusinesscouncil.org/volunteer-lawyers-for-the-arts/

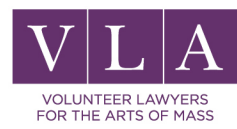

### A few things before we start

There will be Q&A at the end of the presentation.

There is a question box to your right where you can submit your questions.

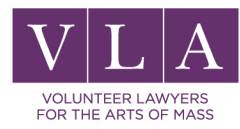

# Today's Agenda

- 1. Registration Overview
- 2. Registration Process
- 3. Checking Status
- 4. Now What?
- 5. Searching Registrations

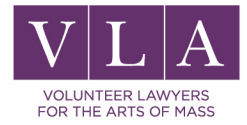

# You do not need to register your copyright to be protected.

So, why register?

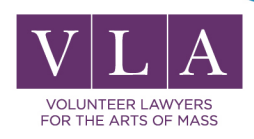

### What works are protected?

- Literary works.
- Musical works, including any accompanying words.
- Dramatic works, including any accompanying music.
- Pantomimes and choreographic works.
- Pictorial, graphic and sculptural works.
- Motion pictures and other audiovisual works.
- Sound recordings; which are works that result form the fixation of a series of musical, spoken, or other sounds.
- Architectural works.

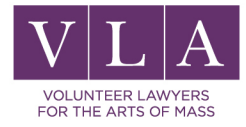

### **Registration Overview**

Why Register?

Evidence of ownership of the work

Public Record – Notice to others

### Damages

- Actual Damages
- Attorney's Fees
- Statutory Damages

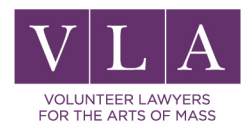

### Why Register?

### Statutory damages!

\$750 - \$30,000 (at court's discretion)

▶ Willful infringers may pay up to \$150,000 per work infringed

Before an infringement suit may be filed in court, registration is necessary for works of U.S. origin.

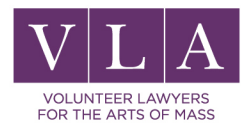

### Ways to Register Your ©

Paper:

Fill-In Form CO - 2-D barcode

Separate Paper Forms

Online:

Electronic Copyright Office (eCO)

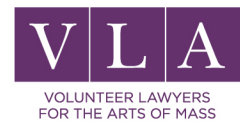

### eCO Registration overview

- eCO
- Create a Log in Account
- Registering a Claim
- Adding a Title
- Published v. Unpublished
- Author / Claimant
- Disclaiming / Limiting
- Wrapping Up the Application
- Deposit

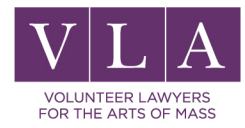

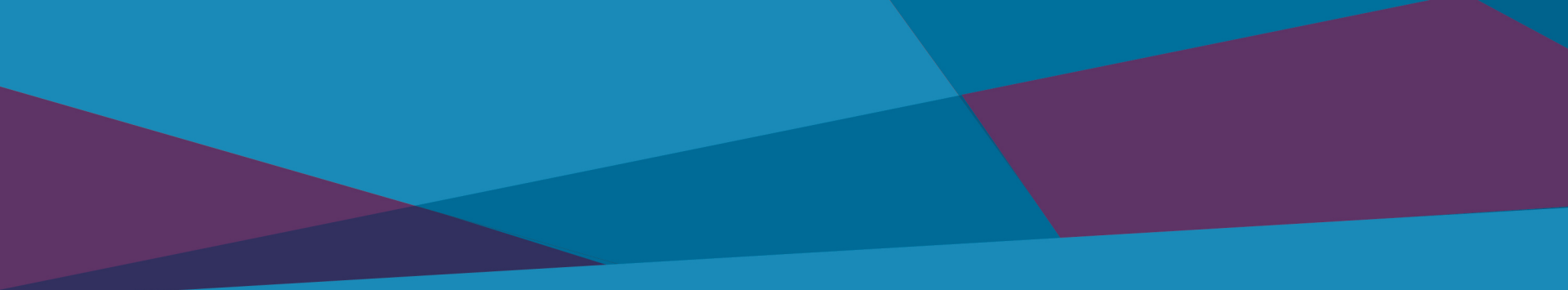

# Electronic Copyright Office (eCO)

**Online Copyright Application** 

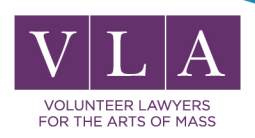

## Components of the online application

- 1. Completed application form.
- 2. Nonrefundable filing fee.
- 3. Nonreturnable deposit (copy or copies of the work being registered and "deposited" with the copyright office).

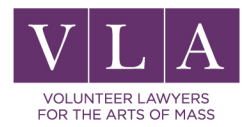

# eCO

### Electronic Copyright Office (eCO)

Application Fee

- > \$35 for a single author who is also the sole claimant in a single work that is not made for hire
- ▶ \$55 for all other online filings.
- Fastest processing time

Online status tracking

Registrations with ID material / electronic deposits (if deposit acceptable under Best Edition requirement).

Ability to upload certain categories of deposits directly into eCO as electronic files.

http://www.copyright.gov/

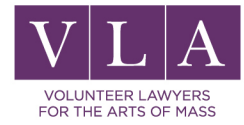

### **Additional Tips**

- "Save for Later" button
- Make copies for your records
- Send return receipt or by certified mail
- <u>Circulars & Brochures</u>

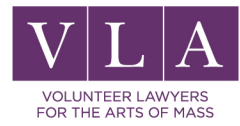

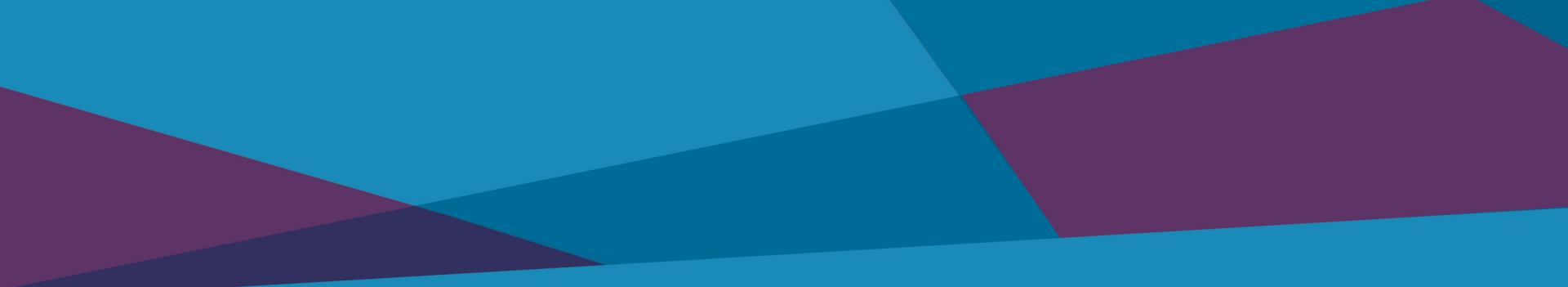

# **CREATING AN ACCOUNT**

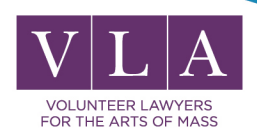

| <b>Copyright</b> .gov      | About Us | News | Law and Guidance | Policy Issues | Contact Us | Search | ۹ |  |
|----------------------------|----------|------|------------------|---------------|------------|--------|---|--|
|                            |          |      |                  |               |            |        |   |  |
| Home / Registration Portal |          |      |                  |               |            |        |   |  |

### **Registration Portal**

Log in to the Electronic Copyright Office (eCO) Registration System

Welcome to the Registration Portal. This is your starting point for all things related to the registration of copyrights. Choose a category below to find out more about the different works typically registered with the U.S. Copyright Office.

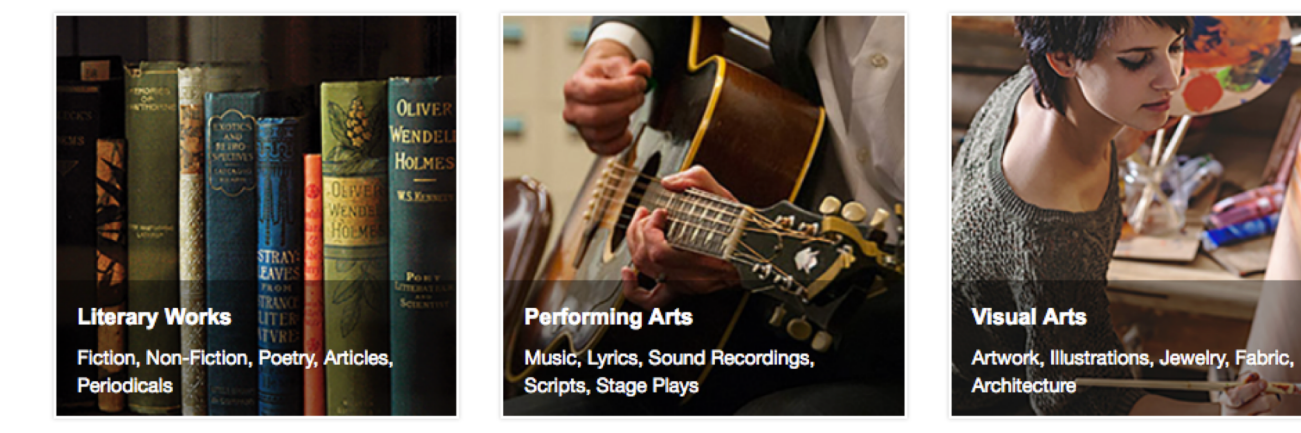

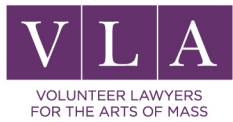

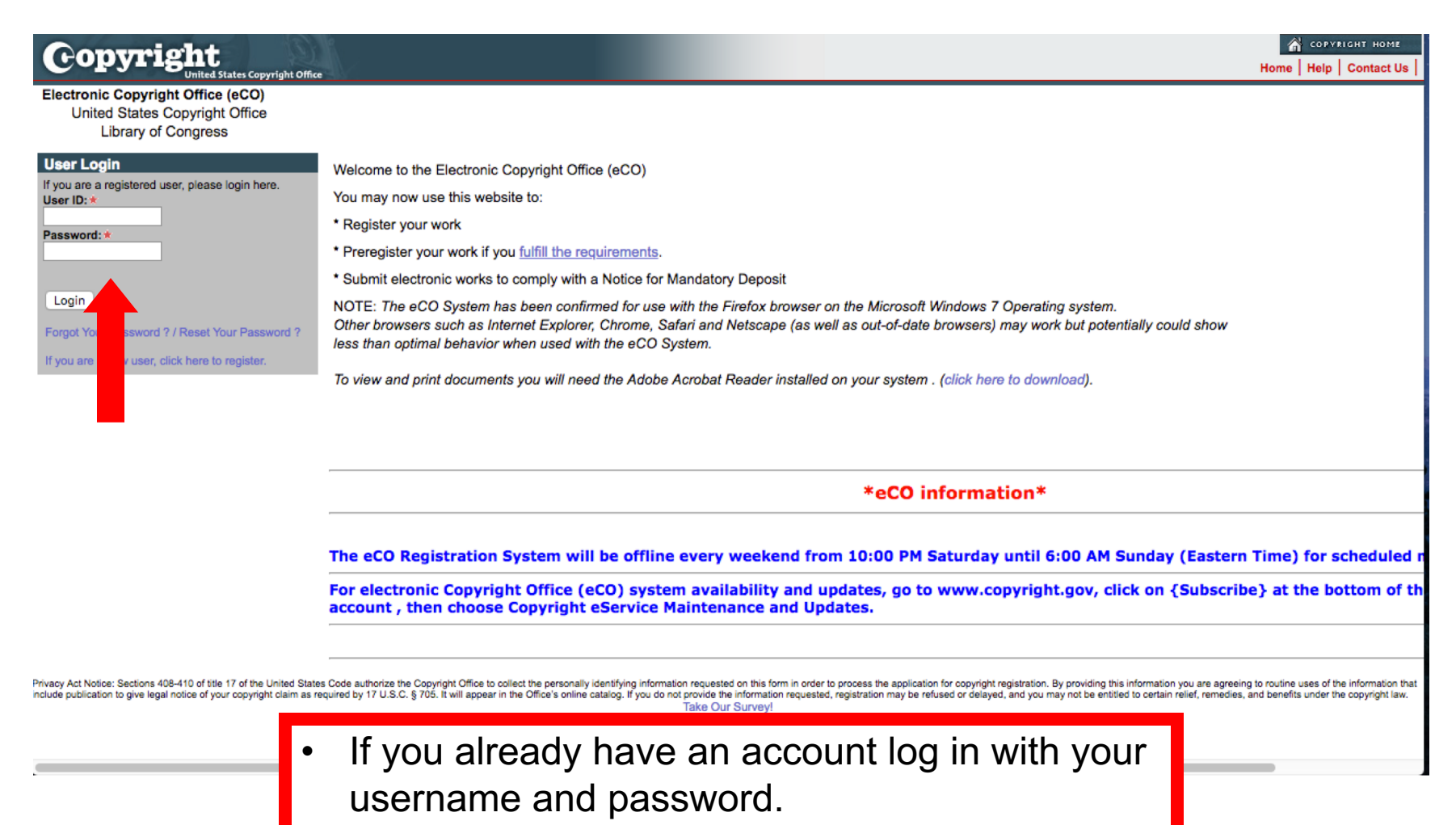

If you do not have an account click to Register.

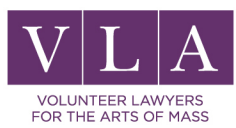

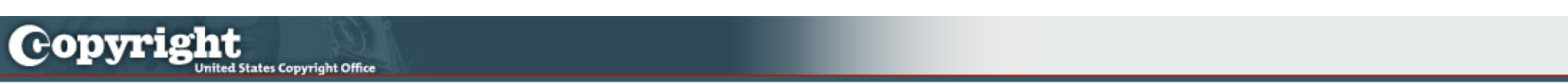

T

#### Personal Information

|                                                                           | Please enter your information and then click on the "Next" button below.: |
|---------------------------------------------------------------------------|---------------------------------------------------------------------------|
| Salutation:                                                               | -Select- \$                                                               |
| * First Name:                                                             |                                                                           |
| Middle Name:                                                              |                                                                           |
| *Last Name:                                                               |                                                                           |
| *Email:                                                                   |                                                                           |
| *User ID:                                                                 | User ID Help                                                              |
| *Password:                                                                | Password Help                                                             |
| *Verify Password:                                                         |                                                                           |
| *Challenge Question (To be used when you forget your password):           |                                                                           |
| *Answer to Challenge Question (To be used when you forget your password): |                                                                           |
|                                                                           |                                                                           |
|                                                                           | Next Cancel                                                               |
|                                                                           |                                                                           |

COPVRIGHT HOME

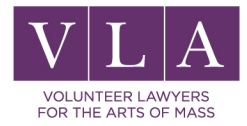

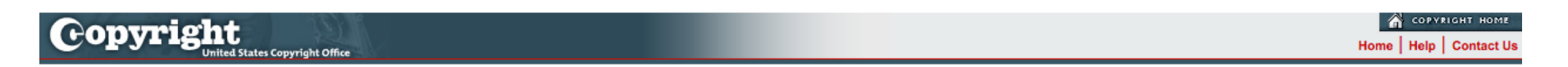

| Contact Information           |                                                 |
|-------------------------------|-------------------------------------------------|
|                               | Please provide more information about yourself. |
| * Address Line 1:             |                                                 |
| Address Line 2:               |                                                 |
| * City:                       |                                                 |
| State:                        | -Select- \$                                     |
| Zip Code:                     |                                                 |
| Country (if other than U.S.): | -Select-                                        |
| *Phone #:                     |                                                 |
| Alternate Phone #:            |                                                 |
| *Preferred Contact Method:    | -Select-                                        |
|                               | Next Cancel                                     |
|                               |                                                 |

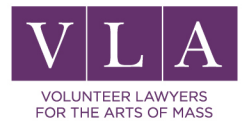

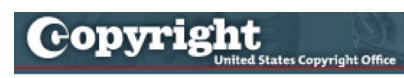

COPYRIGHT HOME

#### Usage Terms

The Copyright Office does not capture credit card numbers on our servers. Credit card, debit card, and check transactions are processed through to the U.S. Government's **PAY.GOV** system. **PAY.GOV** retains the following information on their server: Customer name, address information, and information needed to process the credit card, debit card, or check transaction.

Next

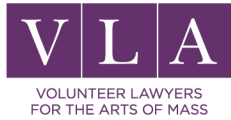

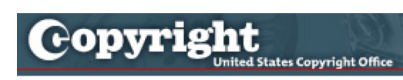

COPVRIGHT HOME

#### **Profile Confirmation**

Please click Finish to complete your registration. Pressing Cancel will terminate the registration process. Thank you for registering.

Finish Cancel

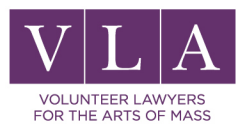

| Copyright                                                                                                    |                                                                                                    |  |  |  |  |
|----------------------------------------------------------------------------------------------------|----------------------------------------------------------------------------------------------------|--|--|--|--|
| United States Copyright Office                                                                                                    |                                                                                                    |  |  |  |  |
| Check Registration Case Status                                                                                                    | Electronic Copyright Office (eCO)                                                                                                    |  |  |  |  |
| Open Cases<br>Working Cases<br>All Cases<br>My Company's Cases                                                                                                    | Welcome, Anna!                                                                                                    |  |  |  |  |
| Status Definitions<br>Search My Cases                                                                                                    | - Please disable your browser's pop-up blocker                                                                                                    |  |  |  |  |
| My Applications<br>My Company's Applications                                                                                                    | - What's new in eCO?                                                                                                    |  |  |  |  |
| Copyright Registration                                                                                                    | - For copyright registration information, instructions, helpful tips and FAQs, click here                                                                                                    |  |  |  |  |
| Register a Work<br>Standard Application<br>Recommended for Most Works                                                                                                    | - If you received a Notice for Mandatory Deposit for an electronic work and need more information or help, <u>click here</u>                                                                                                |  |  |  |  |
| Other Desistration Options                                                                                                    | Open Cases                                                                                                    |  |  |  |  |
| Other Registration Options<br>Note: Restrictions Apply<br>Register Certain Groups of Published Works<br>Register a Group of Photographs<br>Register One Work by One Author<br>Correct or Amplify an Existing Registration | Query       No Records         Case #        Status        Opened        Title        Vol/ Num/Issue        Month Year        Type of Work        Appl.        Appl.        Fee Paid       Upload Status       Closed       |  |  |  |  |
| Other Services<br>Note: Substantial Fees Required<br>Preregistration of Certain Types of Work                                                                                                    |                                                                                                    |  |  |  |  |
| Miscellaneous<br>Use an Existing Template<br>Organization/Deposit Account                                                                                                    | *eCO information*                                                                                                    |  |  |  |  |
| Additional Copyright Services                                                                                                    | The eCO Registration System will be offline every weekend from 10:00 PM Saturday until 6:00 AM Sunday (Eastern Time) for                                                                                                    |  |  |  |  |
| Access Copyright Office Information<br>- Ask a Question?                                                                                                    | scheduled maintenance.                                                                                                    |  |  |  |  |
| - Read Circulars<br>- Search Online Records                                                                                                    | For electronic Copyright Office (eCO) system availability and updates, go to www.copyright.gov, click on {Subscribe} at the bottom of the page, create an account , then choose Copyright eService Maintenance and Updates. |  |  |  |  |

Privacy Act Notice: Sections 408-410 of title 17 of the United States Code authorize the Copyright Office to collect the personally identifying information requested on this form in order to process the application for copyright registration. By providing this information you are agreeing to routine uses of the information that include publication to give legal notice of your copyright claim as required by 17 U.S.C. § 705. It will appear in the Office's online catalog. If you do not provide the information requested, registration may be refused or delayed, and you may not be entitled to certain relief, remedies, and benefits under the copyright law. Take Our Survey!

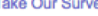

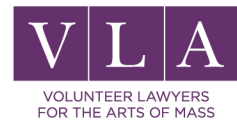

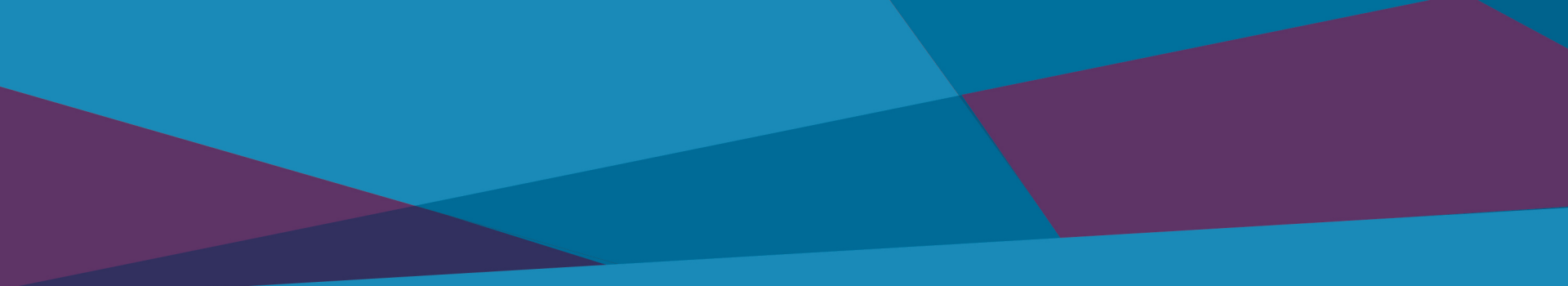

# **Registering a Claim**

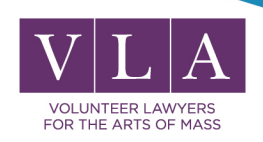

### **Pre-Registration**

### You may benefit IF:

Expecting infringement before release

Unfinished work

You can preregister your work only if:

- unpublished; and
- creation of your work has begun; and
- for commercial distribution; and
- motion picture, musical work, sound recording, computer program, book, or advertising photograph.

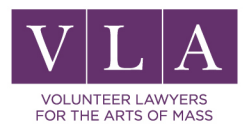

| Copyright<br>United States Copyright Office                                                                                                    | оругцант номе<br>Ноте   🦙   My Profile   Help   Contact Us   Log Ou                                                                                                    |  |  |  |  |
|----------------------------------------------------------------------------------------------------|----------------------------------------------------------------------------------------------------|--|--|--|--|
| Check Registration Case Status                                                                                                    | Electronic Copyright Office (eCO)                                                                                                    |  |  |  |  |
| Open Cases<br>Working Cases<br>Ail Cases<br>My Company's Cases<br>Status Definitions                                                                                                    | - Please disable your browser's pop-up blocker                                                                                                    |  |  |  |  |
| Search My Cases<br>My Applications                                                                                                    | What's new in eCO?                                                                                                    |  |  |  |  |
| My Company's Applications                                                                                                    | - For copyright registration information, instructions, helpful tips and FAQs, click here                                                                                                    |  |  |  |  |
| Register a Work<br>Standard Application<br>Recommended for Most Works                                                                                                    | - If you received a Notice for Mandatory Deposit for an electronic work and need more information or help, <u>click here</u>                                                                                                    |  |  |  |  |
| Other Registration Options<br>Note: Restrictions Apply<br>Register Certain Groups of Published Works<br>Register a Group of Photographs<br>Register One Work by One Author<br>Correct or Amplify an Existing Registration | Open Cases         Query       Integer to the second second s |  |  |  |  |
| Other Services<br>Note: Substantial Fees Required<br>Preregistration of Certain Types of Work                                                                                                    |                                                                                                    |  |  |  |  |
| Miscellaneous<br>Use an Existing Template<br>Organization/Deposit Account                                                                                                    | *eCO information* The eCO Registration System will be offline every weekend from 10:00 PM Saturday until 6:00 AM Sunday (Eastern Time) for scheduled maintenance.                                                                                                    |  |  |  |  |
| Additional Copyright Services<br>Access Copyright Office Information<br>- Ask a Question?                                                                                                    |                                                                                                    |  |  |  |  |
| - Read Circulars<br>- Search Online Records                                                                                                    | For electronic Copyright Office (eCO) system availability and updates, go to www.copyright.gov, click on {Subscribe} at the bottom of the page, create an account , then choose Copyright eService Maintenance and Updates.                                                                                                    |  |  |  |  |

<sup>3</sup>Privacy Act Notice: Sections 408-410 of title 17 of the United States Code authorize the Copyright Office to collect the personally identifying information requested on this form in order to process the application for copyright registration. By providing this information you are agreeing to routine uses of the information that include publication to give legal notice of your copyright claim as required by 17 U.S.C. § 705. It will appear in the Office's online catalog. If you do not provide the information requested, registration may be refused or delayed, and you may not be entitled to certain relief, remedies, and benefits under the copyright law. Take Our Survey!

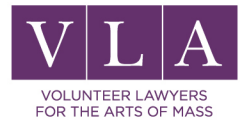

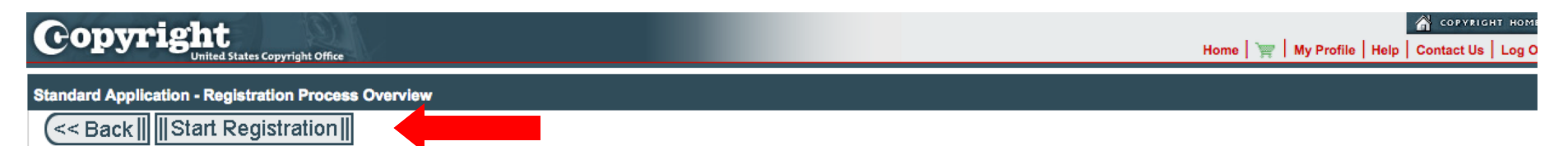

The Standard Application may be used to register most works, including an original work, a derivative work, a collective work, or a compilation.

If the Copyright Office determines that your work cannot be registered with the Standard Application, your claim may be refused, or there may be delays in the examination of your claim that could require the payment of an additional fee and a later effective date of registration for your claim.

#### Exceptions

This application *may not* be used to register the works listed below. To register these types of works, please return to the "Home" screen and use one of the "Other Registration Options" listed on that screen.

- A group of serials, newspapers, or newsletters
- A group of contributions published in a periodical
- A group of photographs

Likewise, this application may not be used to register the works listed below. To register these types of works, you must complete a paper application.

- A registration for a group of updates to a non-photographic database
- A renewal registration
- Foreign works that have been restored to copyright protection
- Mask works and vessel designs

This application *may not* be used to correct an error in an existing registration, or to amplify the information given in an existing registration. For this type of request, please return to the "Home" screen and select the option for "Correct or Amplify an Existing Registration".

#### To Complete the Application for Registration you must:

- 1) Provide all required information on the application form
- 2) Pay the required fee
- 3) Upload or mail-in a copy of your work

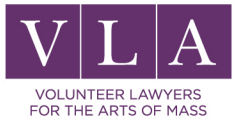

| 0             | opyrig                 | <b>ht</b><br>Inited States Copyright | Office                                                                                                    | Home   🦙   My Profile   Help   Contact Us   Log Ou |  |  |
|---------------|------------------------|--------------------------------------|----------------------------------------------------------------------------------------------------|----------------------------------------------------|--|--|
|               | eCO Navigation 1       | <u>lips</u>                          | Continue >>> Save For Later                                                                                                    |                                                    |  |  |
|               | Links                  | Completed                            |                                                                                                    |                                                    |  |  |
| $\geq$        | Type of Work           |                                      |                                                                                                    |                                                    |  |  |
|               | Titles                 |                                      | Select the entry from the dropdown list that best describes the "Type of Work" you seek to register. Read the description below | e description below                                |  |  |
|               | Publication/Completion | 1                                    | and then click the box below to confirm your selection. Click "Continue" to begin the application.                              | Click "Continue" to begin the application.         |  |  |
|               | Authors                |                                      |                                                                                                    |                                                    |  |  |
|               | Claimants              |                                      | Type of Work cannot be changed after you click "Continue". Click here for more information                                      |                                                    |  |  |
|               | Limitation of Claim    |                                      |                                                                                                    |                                                    |  |  |
|               | Rights & Permissions   |                                      |                                                                                                    |                                                    |  |  |
|               | Correspondent          |                                      |                                                                                                    |                                                    |  |  |
|               | Mail Certificate       | * Type of Work: -Select- +           | Help                                                                                                    |                                                    |  |  |
|               | Special Handling       |                                      |                                                                                                    |                                                    |  |  |
| Certification |                        |                                      | Select a value in Type of Work                                                                                                  |                                                    |  |  |
|               | Review Submission      |                                      |                                                                                                    |                                                    |  |  |

\*Click the box to confirm that you have read the description above and selected the entry that best describes the "type of work" you are registering.

Select the type of work you will be registering from the drop down menu.

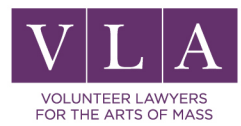

Work of the Visual Arts Type of Work:

ŧ

Help

Visual Arts works include a wide range of pictorial, graphic, and sculptural works of art. This category also includes architectural works.

Examples of pictorial, graphic, and sculptural works include two-dimensional and three-dimensional works of fine, graphic, and applied art; photographs; prints and art reproductions, maps, and technical drawings. Examples of architectural works include buildings and architectural plans.

For more information about registration of pictorial, graphic, or sculptural works, please see Circular 40.

Click the box to confirm that you have read the description above and selected the entry that best describes the "type of work" you are registering.

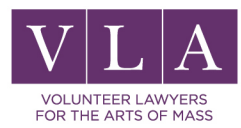

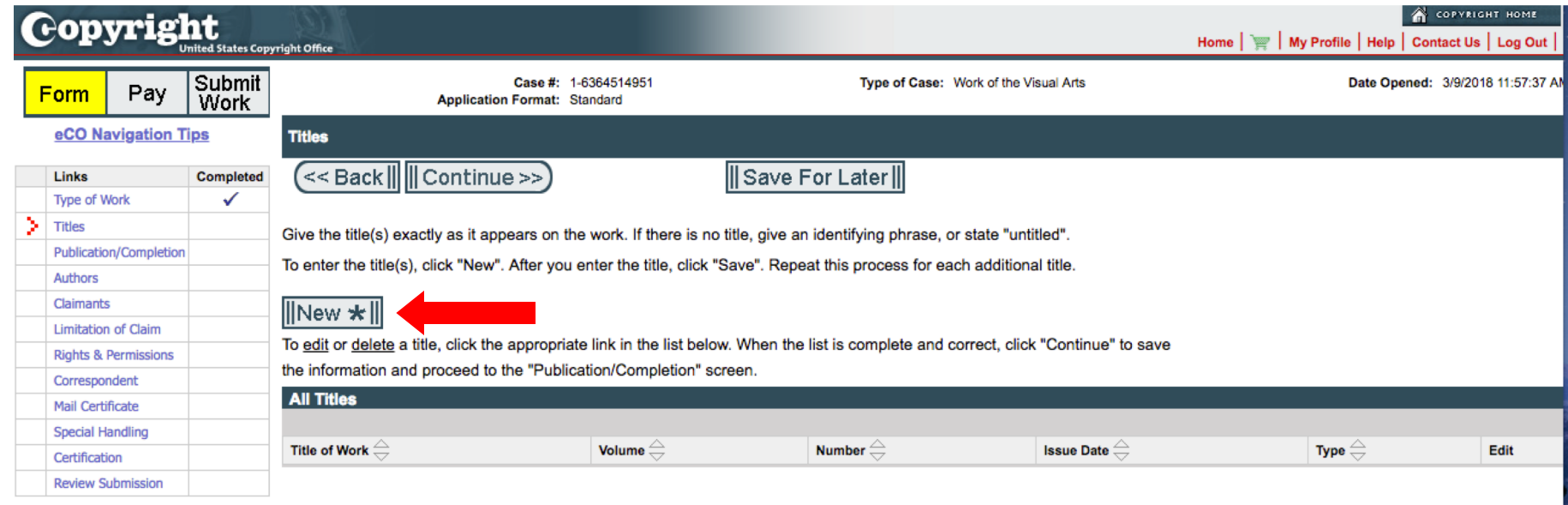

Invacy Act Notice: Sections 408-410 of title 17 of the United States Code authorize the Copyright Office to collect the personally identifying information requested on this form in order to process the application for copyright registration. By providing this information you are agreeing to routine uses of the information that roude publication to give legal notice of your copyright claim as required by 17 U.S.C. § 705. It will appear in the Office's online catalog. If you do not provide the information requested, registration may be refused or delayed, and you may not be entitled to certain relief, remedies, and benefits under the copyright law. Take Our Survey!

After selecting the type of work, the next section is the title of the work. Click "NEW" to add the title of your work.

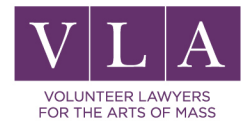

### The Single Work Rule

# Choose one form per one single work per claimant

Exception: group registrations (must meet requirements)

Select the option that best fits the work as a whole.

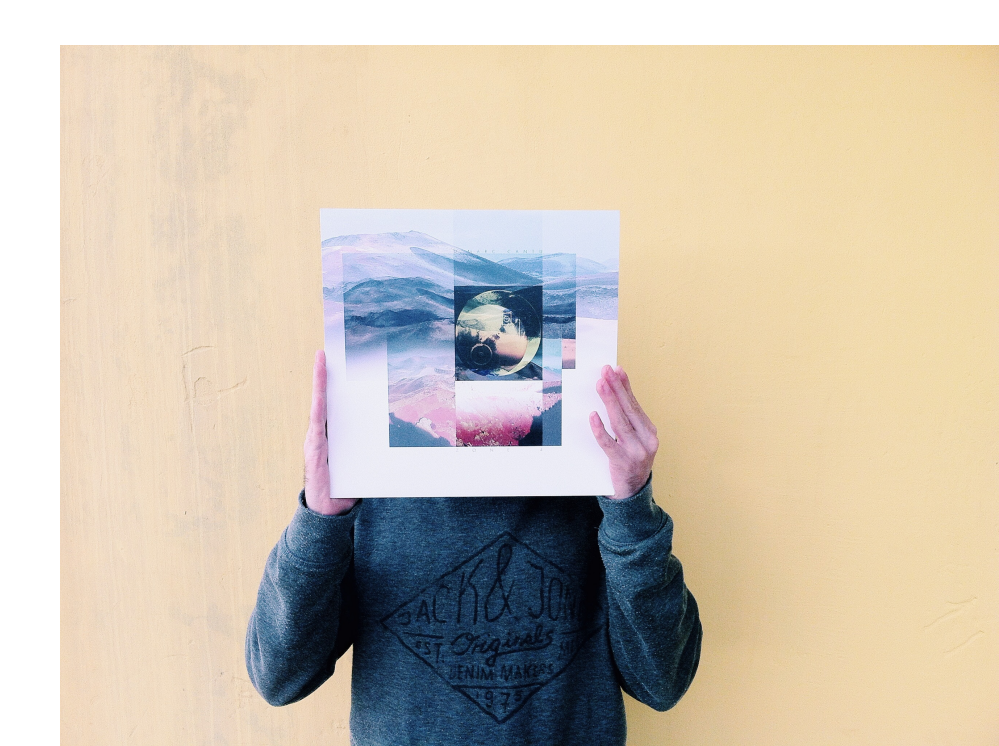

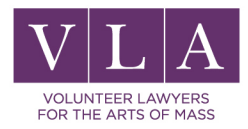

### Literary Work

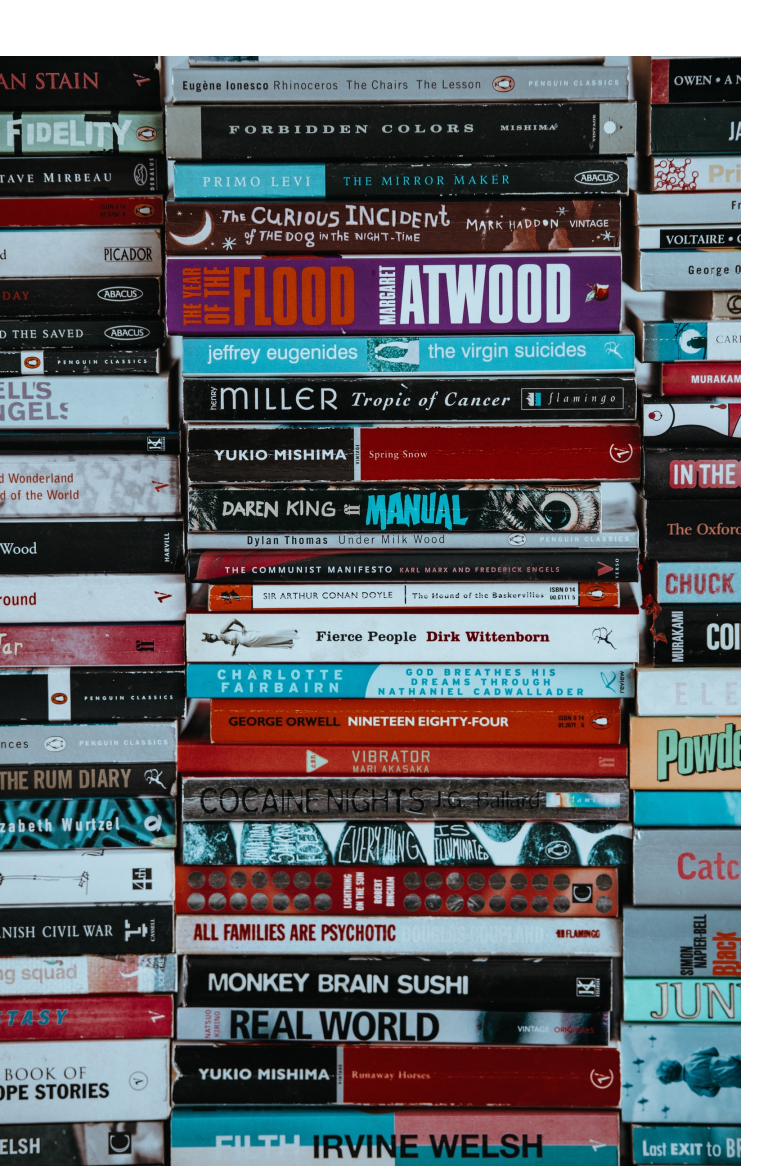

- Works of fiction, nonfiction, and poetry
- Textbooks and reference works
- Directories and catalogs
- Advertising copy
- Compilations of information
- Computer programs and databases

### Work of Visual Art

- Fine, graphic, and applied art
- 2D and 3D works
- Photographs
- Prints and art reproductions
- Maps
- Technical drawings
- Architectural works

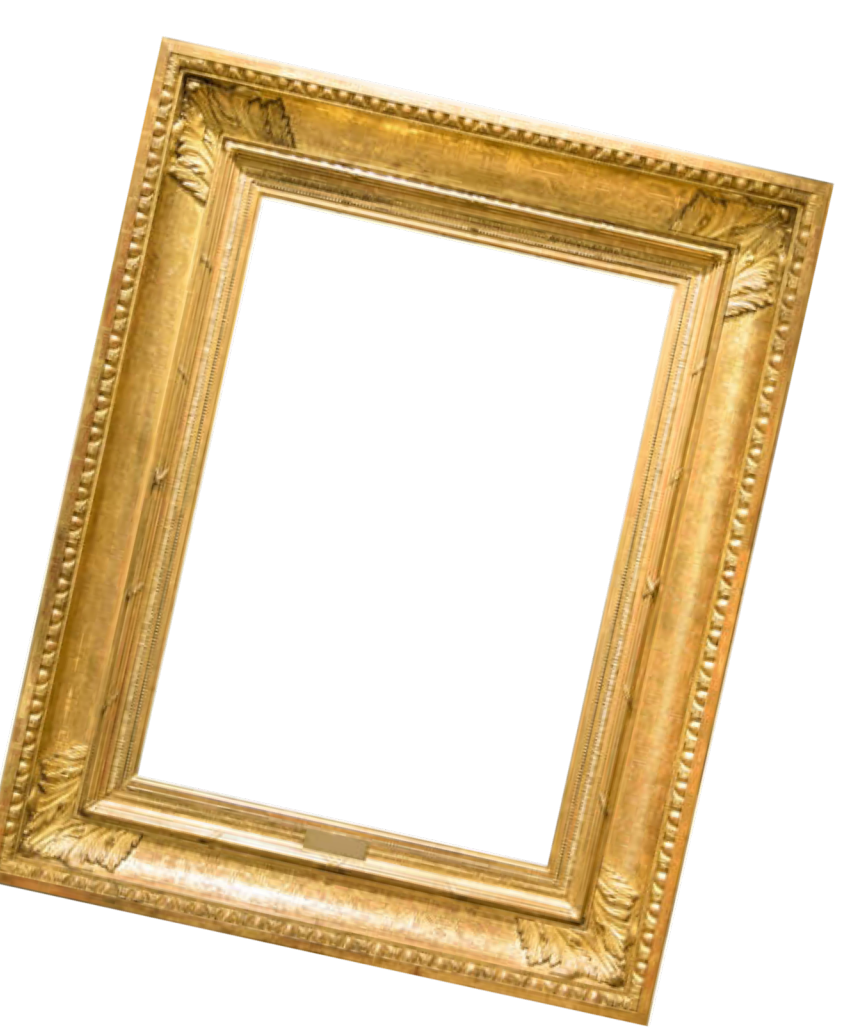

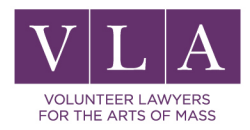

# Sound Recording

### Recordings of music, drama, or lectures

Protects the recording, not the underlying music. (Works of Performing Arts)

### Exception: soundtracks to a movie

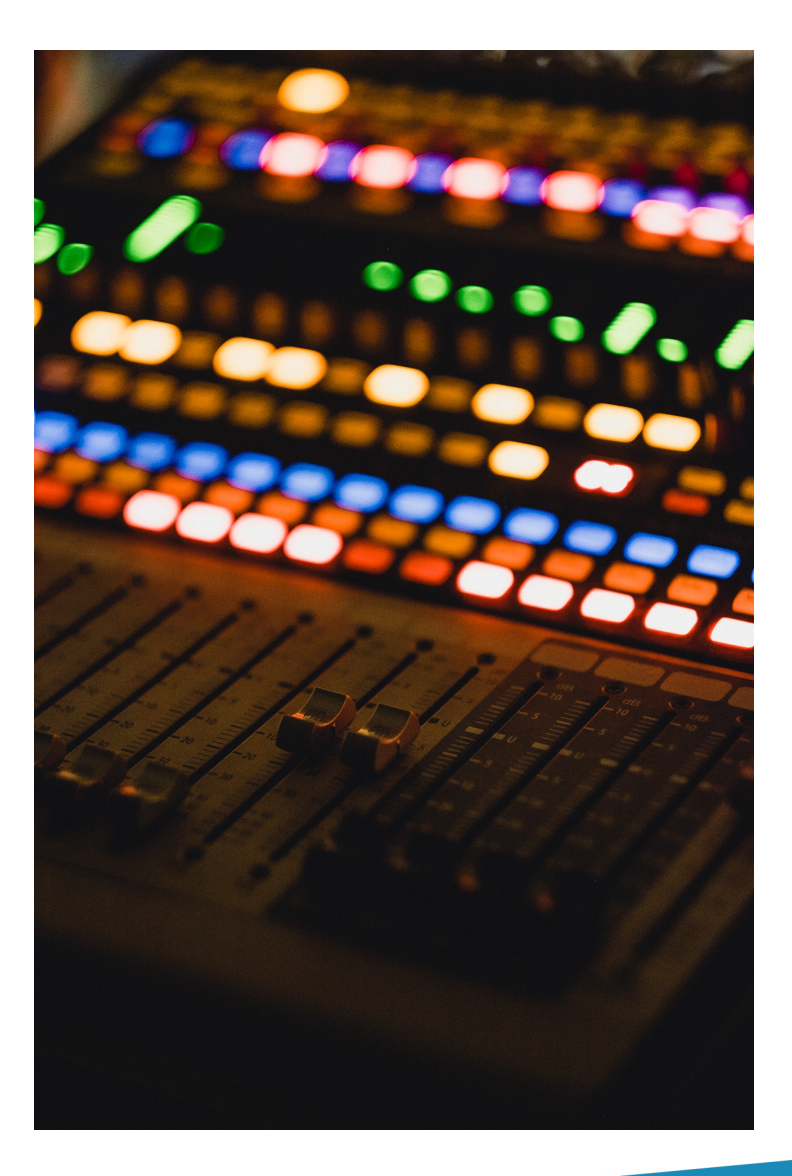

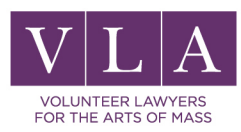

### Work of the Performing Arts

Works intended to be performed for an audience

### **Musical compositions**

(i.e. sheet music)

# Motion pictures with accompanying sound

### **Dramatic works**

screenplay, play or other script a choreographic work

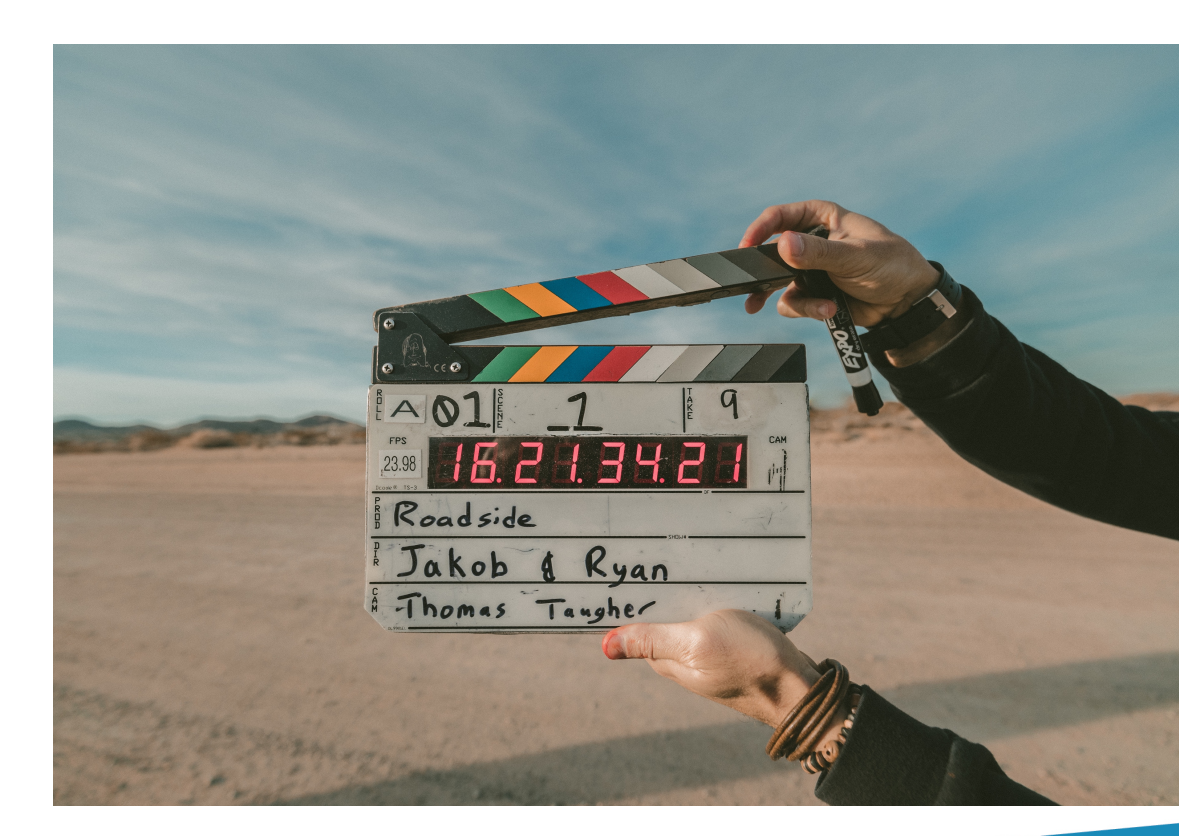

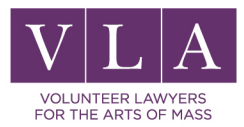

### Motion Picture/Audiovisual Work

A feature film

Animated film

Television show

Video

Videogame

Anything that uses a machine or device to play a series of images

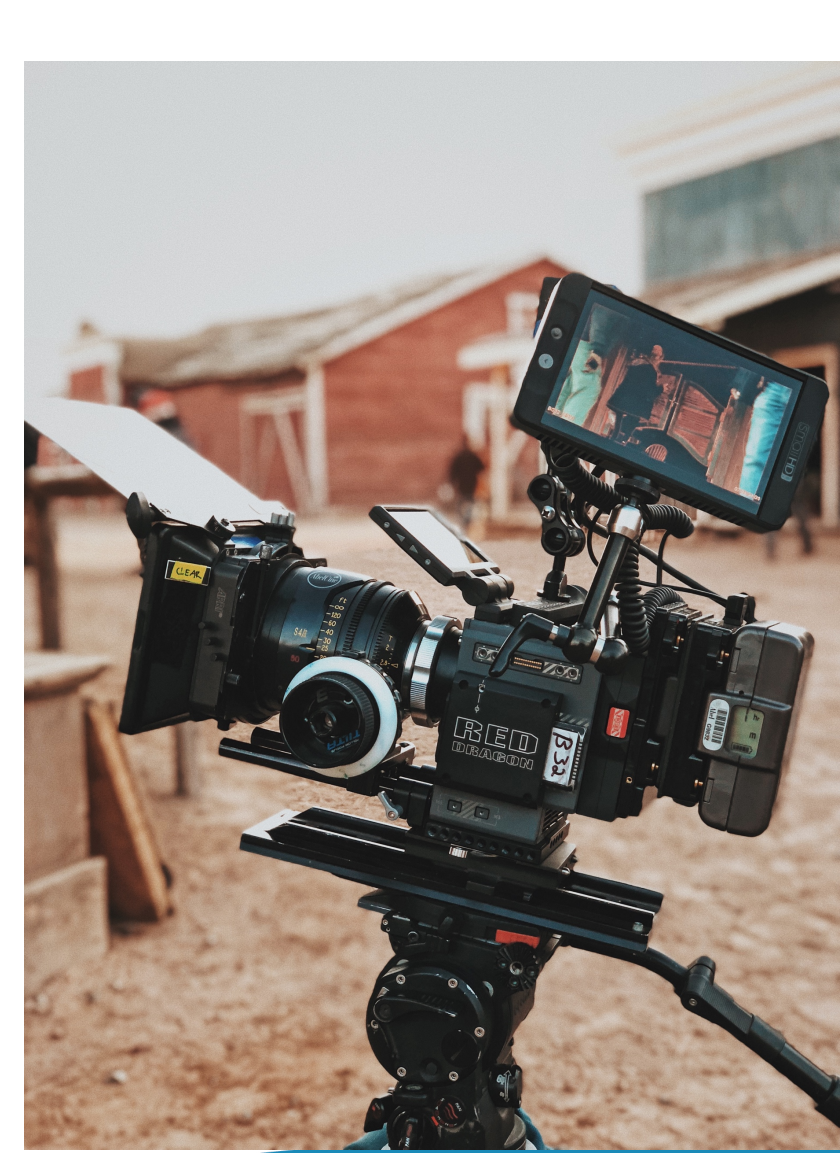

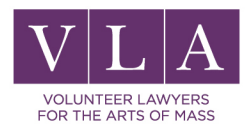

# Single Serial Issue (Published)

Single serial issue of periodicals, newspapers, magazines, newsletters, etc.

Cannot use eCO to register a published group

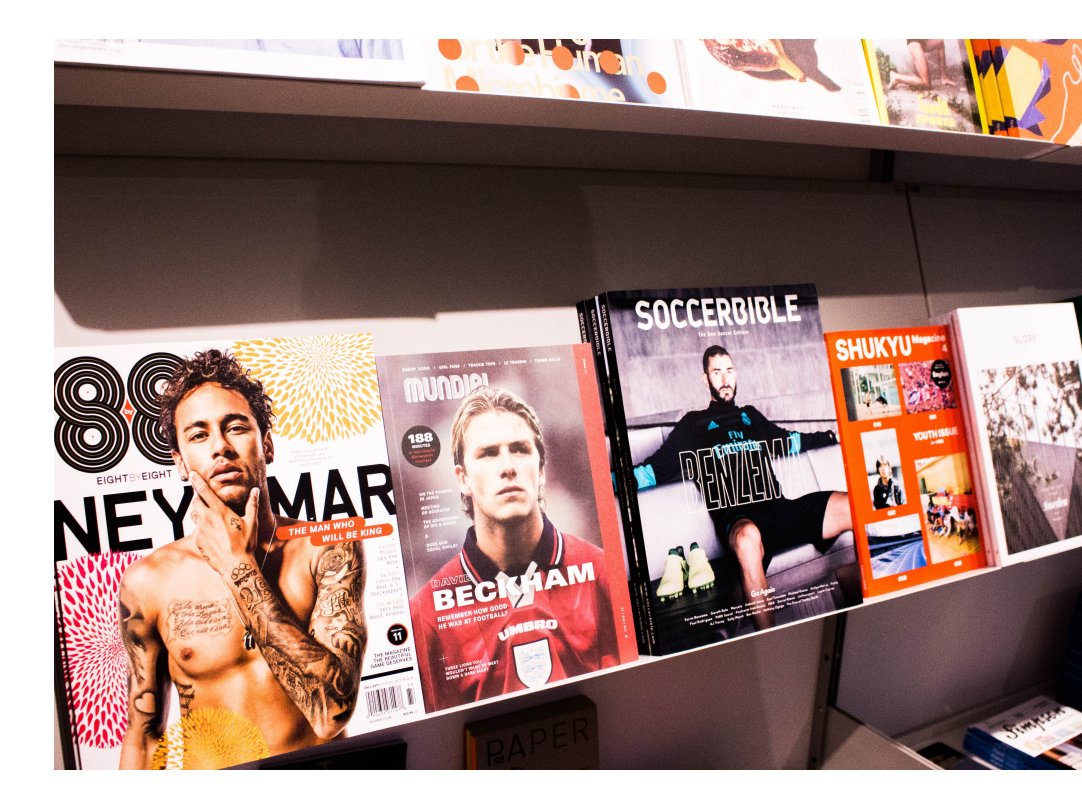

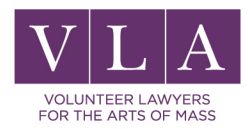
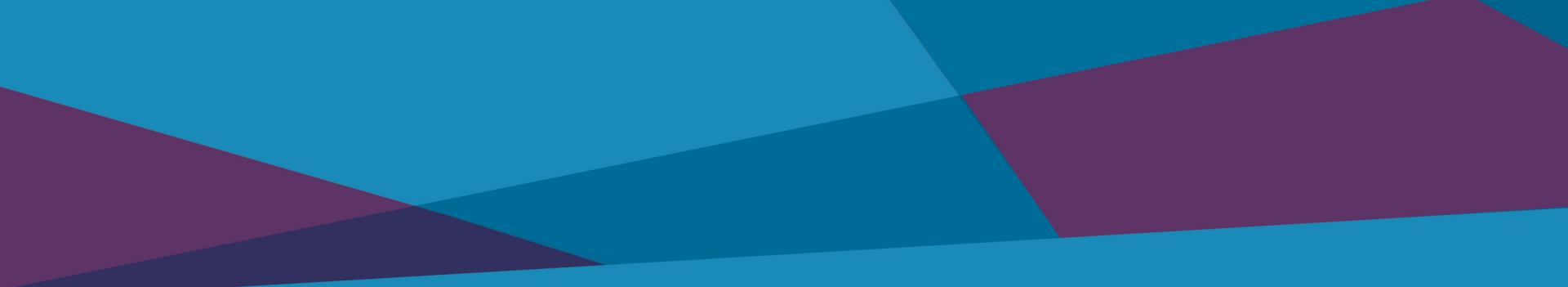

### Let's consider the following

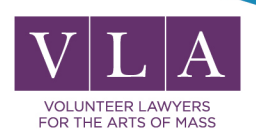

#### Interactive read - along book

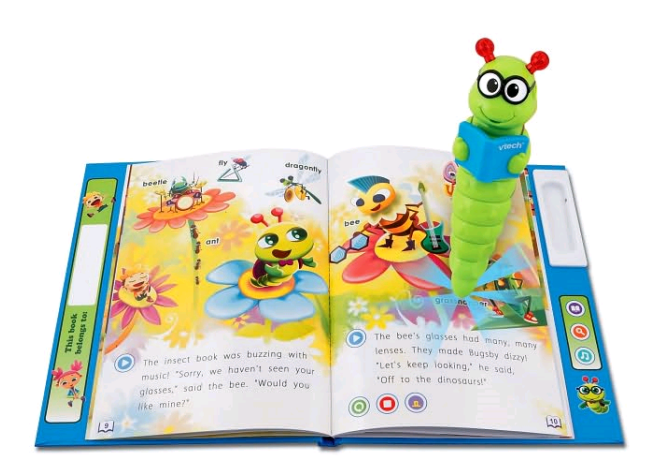

Text of the book The illustrations in the book The voice of the person a child hears when pushing on the words Video of a child reading the

book.

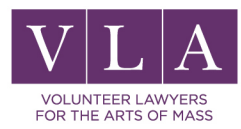

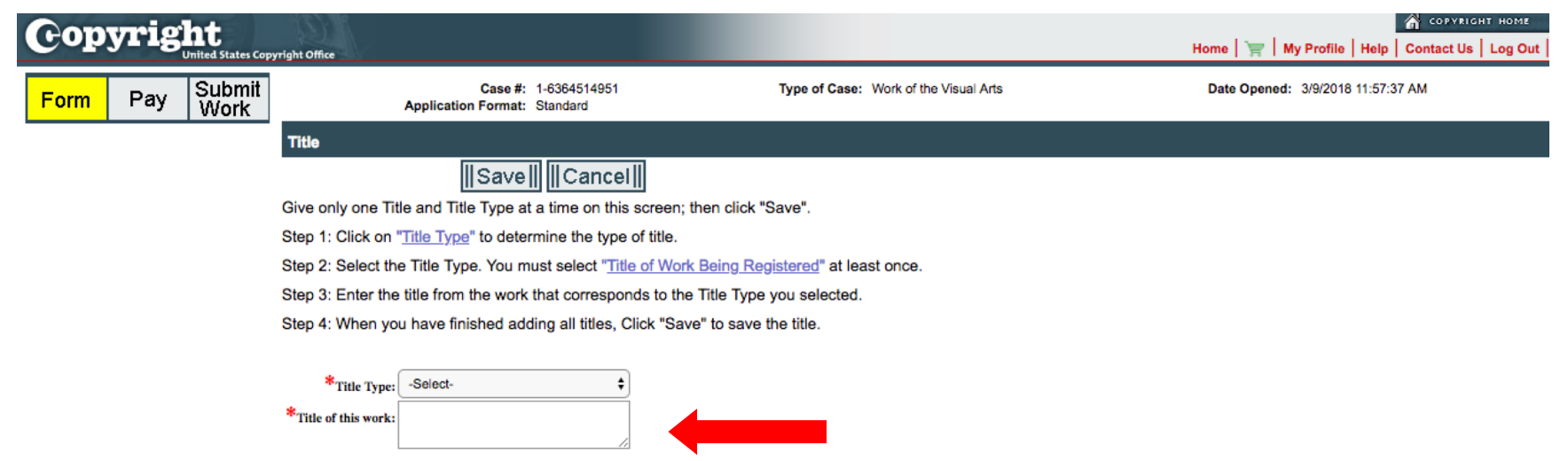

Privacy Act Notice: Sections 408-410 of title 17 of the United States Code authorize the Copyright Office to collect the personally identifying information requested on this form in order to process the application for copyright registration. By providing this information you are agreeing to routine uses of the information that notice publication to give legal notice of your copyright claim as required by 17 U.S.C. § 705. It will appear in the Office's online catalog. If you do not provide the information requested, registration may be refused or delayed, and you may not be entitled to certain relief, remedies, and benefits under the copyright law. Take Our Survey!

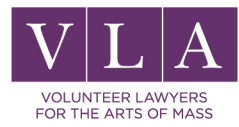

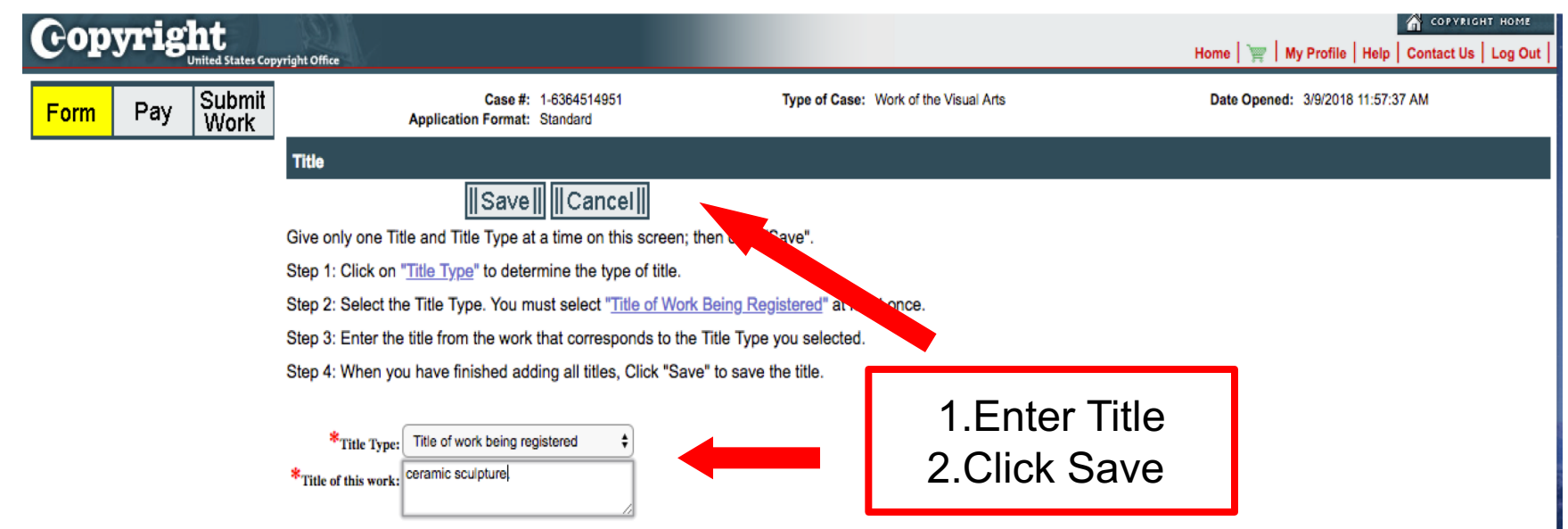

<sup>3</sup>rivacy Act Notice: Sections 408-410 of title 17 of the United States Code authorize the Copyright Office to collect the personally identifying information requested on this form in order to process the application for copyright registration. By providing this information you are agreeing to routine uses of the information that not provide the information requested, registration may be refused or delayed, and you may not be entitled to certain relief, remedies, and benefits under the copyright law. Take Our Survey!

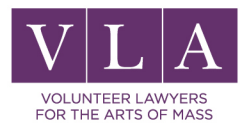

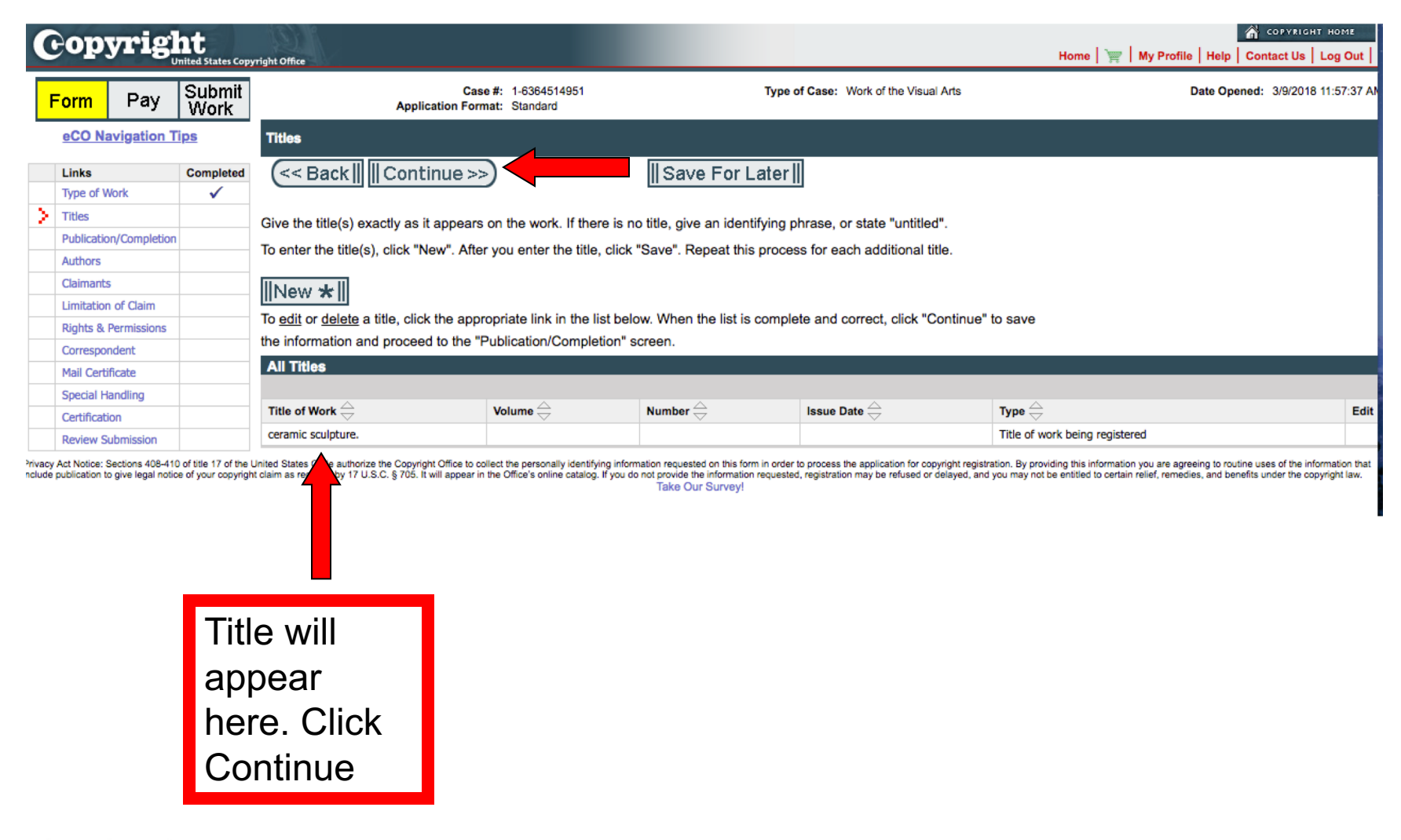

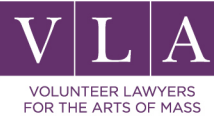

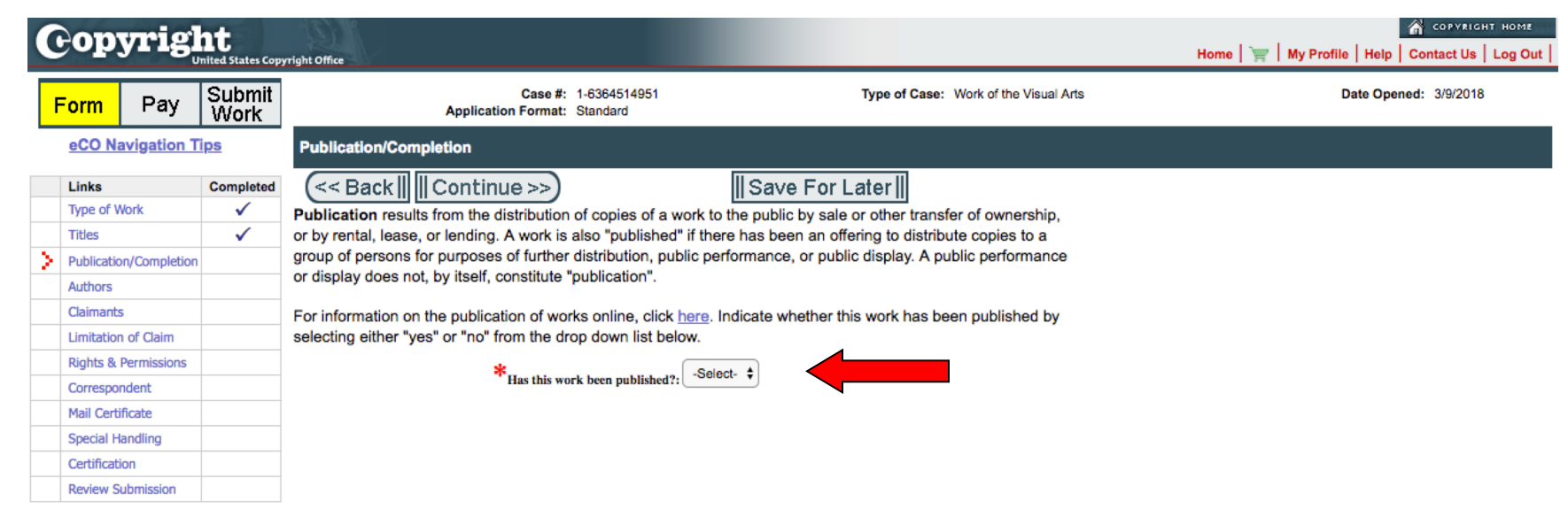

>invacy Act Notice: Sections 408-410 of title 17 of the United States Code authorize the Copyright Office to collect the personally identifying information requested on this form in order to process the application for copyright registration. By providing this information you are agreeing to routine uses of the information that notude publication to give legal notice of your copyright claim as required by 17 U.S.C. § 705. It will appear in the Office's online catalog. If you do not provide the information requested, registration may be refused or delayed, and you may not be entitled to certain relief, remedies, and benefits under the copyright law. Take Our Survey!

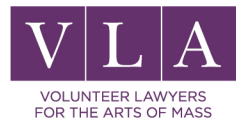

### Published v. Unpublished

#### Unpublished

You may register unpublished works as a collection on one application with one title for the entire application if certain conditions are met. It is not necessary to list the individual titles in your collection.

#### Published

Published works may only be registered as a collection if they were actually first published as a collection and if other requirements have been met.

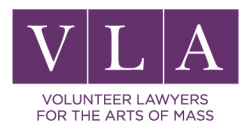

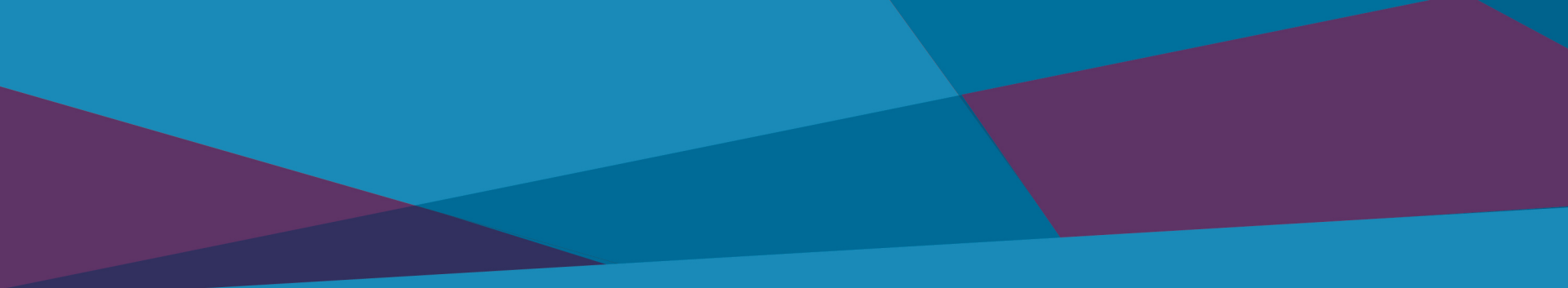

## Published v. Unpublished

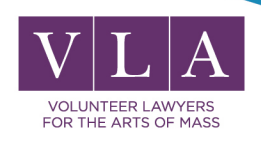

### Is the work Published?

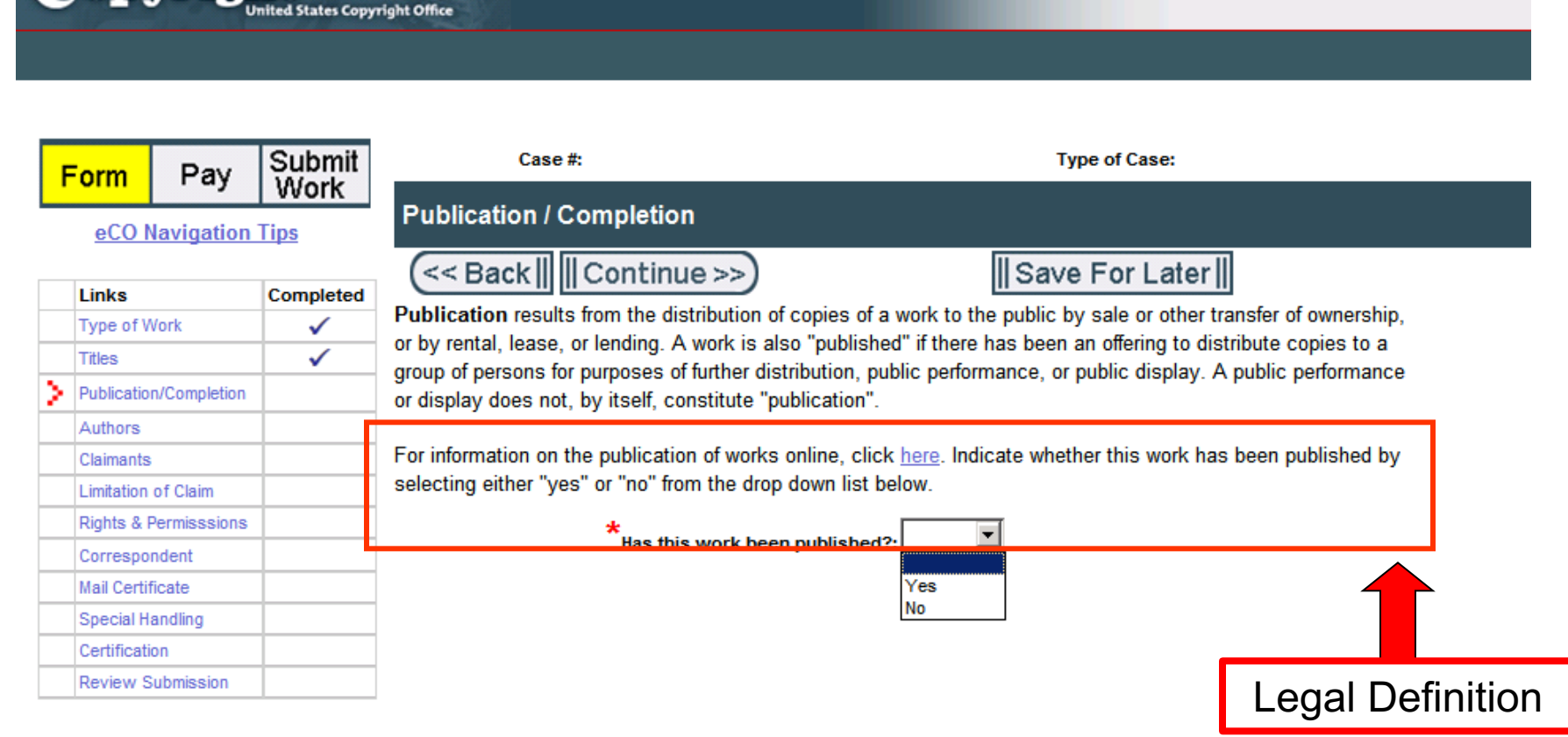

Privacy Act Notice: Sections 408-410 of title 17 of the United States Code authorize the Copyright Office to collect the personally identifying information requested on this form in order to process the application for copyright registration. By providing this information you are agreeing to routine uses of the information that include publication to give legal notice of your copyright claim as required by 17 U.S.C. § 705. It will appear in the Office's online catalog. If you do not provide the information requested, registration may be refused or delayed, and you may not be entitled to certain relief, remedies, and benefits under the copyright law.

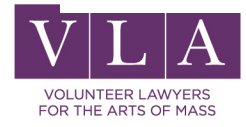

Copyright

#### Publication – what is it?

Public distribution of copies for sale, lease or lending or offering to distribute copies

Public distribution of copies through the Internet

A public performance or display of a work does not of itself constitute publication. However, distribution of copies for the purpose of public display or performance may.

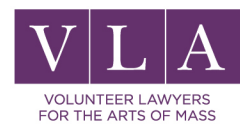

#### **Unpublished Work**

|   | Gob          | yrig          | nited States Copy | right Office                                                                                                    |                      | Home   🍟   My               | Profile   Help   Contact Us   Log Out |
|---|--------------|---------------|-------------------|----------------------------------------------------------------------------------------------------|----------------------|-----------------------------|---------------------------------------|
|   | Form         | Pay           | Submit<br>Work    | Case #: 1-6364514951<br>Application Format: Standard                                                                                                    | Type of Cas          | se: Work of the Visual Arts | Date Opened: 3/9/2018                 |
|   | <u>eCO N</u> | avigation T   | ps                | Publication/Completion                                                                                                    |                      |                             | 1                                     |
|   | Links        |               | Completed         | (<< Back Continue >>)                                                                                                    | For Later            | If you Select "No"          |                                       |
|   | Type of V    | Work          | ✓                 |                                                                                                    |                      |                             |                                       |
| h | Titles       |               | ~                 | Has this work been published?: No <b>‡</b>                                                                                                    | r                    |                             | <u> </u>                              |
| Ľ | Authors      | on/Completion |                   | *Vear of Completion (Vear of Creation):                                                                                                    |                      | Enter Data of complex       | tion                                  |
|   | Claimant     | S             |                   |                                                                                                    |                      | Enter Date of comple        | uon                                   |
|   | Limitation   | n of Claim    |                   | If you have <b>Preregistered</b> your work under 17 U.S.C 408 (f) (and receive<br>the PPE prefix) give the Preregisterion number here. Click here for furth | ed a Preregistrat    | t Drozogistration           |                                       |
|   | Rights &     | Permissions   |                   | the FRE prenx), give the Freregistration number here. Click here for furth                                                                                  | ier information abou | a Preregistration.          |                                       |
|   | Correspo     | ndent         |                   | Preregistration Number:                                                                                                    |                      |                             |                                       |
|   | Mail Cert    | ificate       |                   |                                                                                                    |                      |                             |                                       |
|   | Special H    | landling      |                   | Click "Continue" to save the information and proceed to the "Authors" sci                                                                                   | een.                 |                             |                                       |
|   | Certificat   | ion           |                   |                                                                                                    |                      |                             |                                       |
|   | Review S     | ubmission     |                   |                                                                                                    |                      |                             |                                       |

Privacy Act Notice: Sections 408-410 of title 17 of the United States Code authorize the Copyright Office to collect the personally identifying information requested on this form in order to process the application for copyright registration. By providing this information you are agreeing to routine uses of the information that neulade publication to give legal notice of your copyright claim as required by 17 U.S.C. § 705. It will appear in the Office's online catalog. If you do not the information requested, registration may be refused or delayed, and you may not be entitled to certain relief, remedies, and benefits under the copyright law. Take Our Survey!

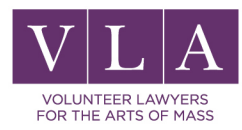

#### **Published Work**

| 0                             | op                              | yrig           | ht<br>Inited States Cop                      | yright Office                                                                                                    | الا المعادي المعادي المعا<br>معادي المعادي المعادي المعادي المعادي المعادي المعادي المعادي المعادي المعادي المعادي المعادي المعادي المعادي ال | ынт номе        |
|-------------------------------|---------------------------------|----------------|----------------------------------------------|----------------------------------------------------------------------------------------------------|----------------------------------------------------------------------------------------------------|-----------------|
| F                             | -<br>orm                        | Рау            | Submit<br>Work                               | Case #: 1-636<br>Application Format: Stand                                                                                                    | 364514951 Type of Case: Work of the Visual Arts Date Opened: 3/9/2018<br>ndard                                                                                                    | 8               |
|                               | eCO Na                          | vigation 1     | <u> Tips</u>                                 | Publication/Completion                                                                                                    |                                                                                                    |                 |
|                               | Links                           |                | Completed                                    | << Back       Continue >>)                                                                                                    | Save For Later                                                                                                    |                 |
|                               | Type of W                       | /ork           | ✓                                            |                                                                                                    | n n                                                                                                    |                 |
|                               | Titles                          |                | ✓                                            |                                                                                                    |                                                                                                    |                 |
| $\geq$                        | Publicatio                      | n/Completion   | 1                                            | Published work?: Yes                                                                                                    | *Nation of First Publication: -Select-                                                                                                    |                 |
|                               | Authors                         |                |                                              | *                                                                                                    | International Standard Number Turner -School.                                                                                                    |                 |
|                               | Claimants                       |                |                                              | Year of Completion (Year of Creation):                                                                                                    |                                                                                                    |                 |
|                               | Limitation                      | of Claim       |                                              | *Date of First Publication                                                                                                    | International Standard Number:                                                                                                    |                 |
|                               | Rights & F                      | Permissions    |                                              | [MM/DD/YYYY]:                                                                                                    |                                                                                                    |                 |
|                               | Correspon                       | ndent          |                                              |                                                                                                    |                                                                                                    |                 |
|                               | Mail Certif                     | ficate         |                                              | If you have <b>Preregistered</b> your work under 1                                                                                                    | 17 U.S.C 408 (f) (and received a Preregistration under beginn with the PRE prefix),                                                                                                    |                 |
|                               | Special Ha                      | andling        |                                              | give the Preregistration Number here. Click n                                                                                                    |                                                                                                    |                 |
|                               | Certificatio                    | on             |                                              | Preregistration Number:                                                                                                    |                                                                                                    |                 |
|                               | Review Su                       | ubmission      |                                              |                                                                                                    |                                                                                                    |                 |
| <sup>2</sup> rivacy<br>nclude | Act Notica: S<br>publication to | ections 408-41 | 0 of title 17 of the<br>ce of your copyright | Click "Continue" to save the information and<br>United States Code authorize the Copyright Office to collect the p<br>It claim as required by 17 U.S.C. § 705. It will appear in the Office | If you select yes, enter Publication Date Nation of Publication                                                                                                    | nformation that |

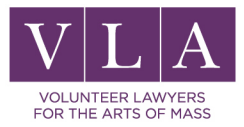

#### Why it is important?

#### Statutory damages and attorney fees are available

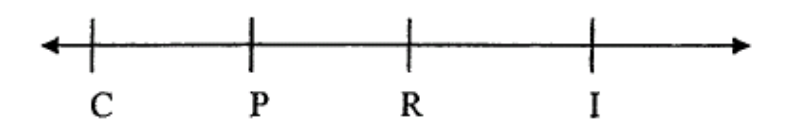

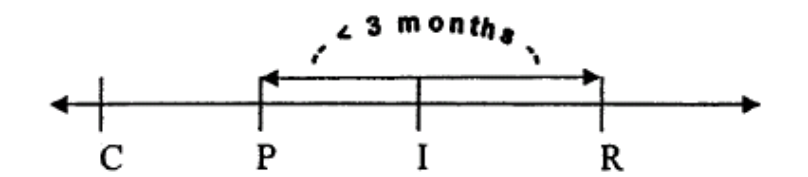

If registered within 3 months of publication

OR after publication and anytime before infringement

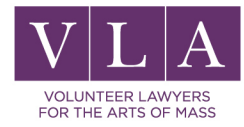

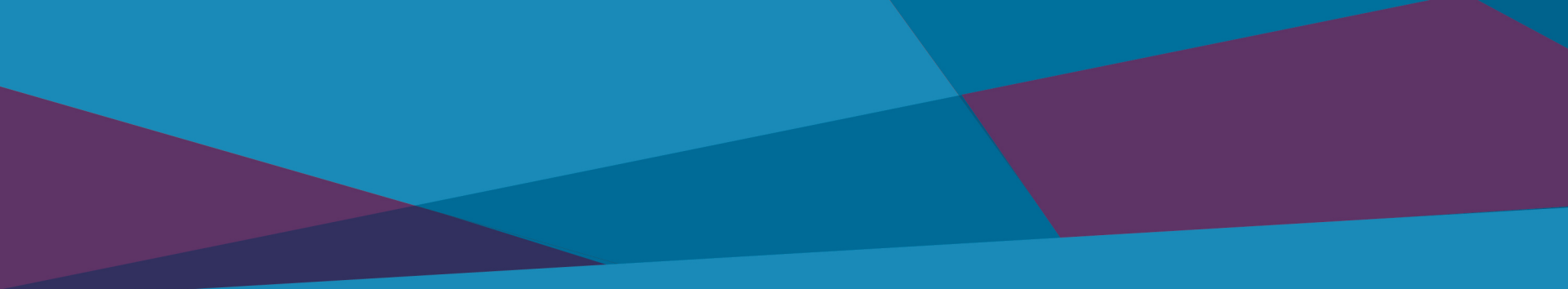

### Authors / Claimants

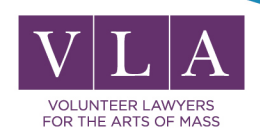

#### Add Author

| 1      | Donumi              | orbt                                                                                                    | 15718                    |                                                 |                                                             |                                     |                                        | COPYRIGHT HOME            |
|--------|---------------------|----------------------------------------------------------------------------------------------------|--------------------------|-------------------------------------------------|-------------------------------------------------------------|-------------------------------------|----------------------------------------|---------------------------|
| _      | -opyr-i             | United States Cop                                                                                                    | yright Office            |                                                 |                                                             |                                     | Home   🦙   My Profile   He             | lp   Contact Us   Log Out |
|        | Form Pa             | Submit<br>Work                                                                                                    | Applic                   | Case #: 1-6364514951<br>cation Format: Standard | Date Opened: 3/9/2018 11:5                                  | 7:37 AM                             |                                        |                           |
|        | eCO Navigatio       | on Tips                                                                                                    | Authors                  | 4                                               |                                                             |                                     |                                        |                           |
|        | Links               | Completed                                                                                                    | <                        | ontinue >>)                                     | Save For Later                                              |                                     |                                        |                           |
|        | Type of Work        | <ul> <li>Image: A set of the set of the</li></ul> |                          |                                                 |                                                             |                                     |                                        |                           |
|        | Titles              | ✓                                                                                                    | Name the author(s) of    | the work being registered, and giv              | ve the requested information. General                       | lly, the application should name    | all                                    |                           |
|        | Publication/Compl   | etion 🗸                                                                                                    | the authors of the auth  | orship being registered.                        |                                                             |                                     |                                        |                           |
| $\geq$ | Authors             |                                                                                                    | Click "New" to add an    | author, or, if you are an author and            | d your name appears in the User Prot                        | file for this account, click "Add N | le".                                   |                           |
|        | Claimants           |                                                                                                    | After you enter the aut  | hor information, click "Save", Rep              | eat this process for each additional a                      | uthor.                              |                                        |                           |
|        | Limitation of Clain |                                                                                                    | ,                        | ·····, ·····,                                   |                                                             |                                     |                                        |                           |
|        | Rights & Permissio  | ns                                                                                                    | IINew 😽 II               |                                                 |                                                             |                                     | dd Mell                                |                           |
|        | Correspondent       |                                                                                                    | To edit or delete on eui | ther click the appropriate link in th           | a list below. When the list is complete                     | and correct click "Continue" to     |                                        |                           |
|        | Mail Certificate    |                                                                                                    | save the information a   | nd proceed to the "Claimants" scre              | een.                                                        | e and correct, click Continue ti    |                                        |                           |
|        | Special Handling    |                                                                                                    | Authors                  |                                                 |                                                             |                                     |                                        |                           |
|        | Certification       |                                                                                                    |                          |                                                 |                                                             |                                     |                                        | No Records                |
|        | Review Submissio    | 1                                                                                                    | Name Organia             | zation Name $\overline{\bigtriangledown}$       | Work For Hire $\stackrel{\bigtriangleup}{\bigtriangledown}$ | Anonymous 🚔                         | $\textbf{Pseudonym} ^{\bigtriangleup}$ | Edit Delete               |

Privacy Act Notice: Sections 408-410 of title 17 of the United States Code authorize the Copyright Office to collect the personally identifying information requested on this form in order to process the application for copyright registration. By providing this information you are agreeing to routine uses of the information that notive by blication to give legal notice of your copyright claim as required by 17 U.S.C. § 705. It will appear in the Office's online catalog. If you do not provide the information requested, registration may be refused or delayed, and you may not be entitled to certain relief, remedies, and benefits under the copyright law. Take Our Survey!

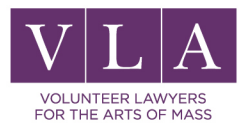

### Authors/Claimants/Owner

| Author   | Original creator of the work<br><u>OR</u><br>Author under the Work for Hire<br>Doctrine   |
|----------|-------------------------------------------------------------------------------------------|
| Claimant | The original author<br>Owner of all transferred (c) rights.                               |
| Owner    | Someone who owns the copyright in<br>only part of the authorship can't be a<br>"claimant" |

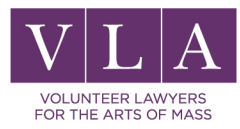

#### Is the work a WFH?

| 🖉 Electronic Cop                                                                | oyright Office (eCO)                                                                             | - Windows                                               | Internet                                        | Explorer                                                        |                                                          |                                     |                      |                |                      | _ & ×                  |
|---------------------------------------------------------------------------------|--------------------------------------------------------------------------------------------------|---------------------------------------------------------|-------------------------------------------------|-----------------------------------------------------------------|----------------------------------------------------------|-------------------------------------|----------------------|----------------|----------------------|------------------------|
| 😋 💽 👻 🙋 https://e                                                               | eco.copyright.gov/eService_                                                                      | enu/start.swe?S                                         | WECmd=G                                         | otoView&SWEVie                                                  | w=LC+Authors                                             | +Default+De                         | etail+Vie\▼          | 🔒 😚 🗙          | Live Search          | <b>P</b> -             |
| <u>Eile E</u> dit <u>V</u> iew F <u>a</u> v                                     | vorites <u>T</u> ools <u>H</u> elp                                                               | 📕 AVG 🔹 🐄 Ya                                            | hoo! Search                                     | •                                                               | 💽 Search 🔶 👌 To                                          | tal Protection                      | 🆏 AVG Info 🔸         | Get More 📔 🤕 - | •                    |                        |
| 🔆 🎄 🏾 🏉 Electronic                                                              | Copyright Office (eCO)                                                                           |                                                         |                                                 |                                                                 |                                                          |                                     |                      | 🗿 🕶 🔊 🤻        | 🗸 🖶 🔻 📴 <u>P</u> age | ▼                      |
| Gonvrigh                                                                        |                                                                                                  |                                                         |                                                 |                                                                 |                                                          |                                     |                      |                |                      | A COPYRIGHT HOME       |
|                                                                                 | ed States Copyright Office                                                                       |                                                         |                                                 |                                                                 |                                                          |                                     |                      | Home 🛒         | My Profile   Contac  | :t Us   Help   Log Out |
|                                                                                 |                                                                                                  |                                                         |                                                 |                                                                 |                                                          |                                     |                      |                |                      |                        |
| Trues of March                                                                  | Additora                                                                                         |                                                         |                                                 |                                                                 |                                                          |                                     |                      |                |                      |                        |
| Туре от ууогк                                                                   | Sa                                                                                               | /e      Cancel                                          | ]                                               |                                                                 |                                                          |                                     |                      |                |                      |                        |
| Dublication (Complete                                                           | Author's Name Give                                                                               | either an individual<br>created the contribu            | name OR an o<br>ition. unless th                | organization name, b<br>e contribution was "I                   | ut not both. An auth<br>Made for hire" in wh             | noris a<br>ich case                 |                      |                |                      |                        |
| Publication / Complet                                                           | the employer is the                                                                              | author. Either citize                                   | enship/domicile                                 | e of the author is also                                         | o required.                                              |                                     |                      |                |                      |                        |
| Autnors                                                                         | Individu                                                                                         | al author:                                              | OR                                              |                                                                 | Organization:                                            |                                     |                      |                |                      |                        |
| Claimants                                                                       | First Name:                                                                                      | John                                                    | ]                                               | Organization Name:                                              |                                                          |                                     |                      |                |                      |                        |
| Limitation of Claim                                                             | Middle Name:                                                                                     |                                                         |                                                 |                                                                 |                                                          |                                     |                      |                |                      |                        |
| Rights & Permissions                                                            | Last Name:                                                                                       | Doe                                                     |                                                 |                                                                 |                                                          |                                     |                      |                |                      |                        |
| Correspondent                                                                   |                                                                                                  | Is this author's                                        | contribution a                                  | work made for hire ?:                                           | •                                                        |                                     |                      |                | _                    |                        |
| Mail Certificate                                                                |                                                                                                  |                                                         |                                                 |                                                                 | Yes                                                      |                                     |                      |                |                      |                        |
| Special Handling                                                                | *<br>Citizenship:                                                                                | United States 📃 💌                                       | Help                                            | Anonymous                                                       | No                                                       |                                     | <u>ا</u> ۱           | WFH?           |                      |                        |
| Certification                                                                   | *Domicile:                                                                                       | United States 📃 💌                                       | Help                                            | Pseudonymous:                                                   |                                                          | Help                                |                      |                |                      |                        |
| Review Submission                                                               | Doing Business as:                                                                               |                                                         | Help                                            | Pseudonym:                                                      |                                                          | Help                                |                      |                |                      |                        |
|                                                                                 | Year of Birth:                                                                                   |                                                         | m                                               |                                                                 |                                                          |                                     |                      |                |                      |                        |
|                                                                                 | Year of Death:                                                                                   |                                                         |                                                 |                                                                 |                                                          |                                     |                      |                |                      |                        |
| Privacy Act Notice: Sections 408-4                                              | 10 of title 17 of the United States Code author                                                  | ize the Copyright Office to                             | collect the persona                             | lly identifying information re                                  | quested on this form in or                               | ler to process the app              | dication for convert | abt            |                      |                        |
| registration. By providing this inform<br>catalog. If you do not provide the ir | nation you are agreeing to routine uses of the<br>nformation requested, registration may be refu | nformation that include pu<br>sed or delayed, and you m | blication to give lega<br>ay not be entitled to | al notice of your copyright c<br>o certain relief, remedies, an | aim as required by 17 U.S<br>d benefits under the copyri | .C.§705. It will appea<br>ight law. | ar in the Office's o | nline          |                      | H<br>FFEDBACK          |
|                                                                                 |                                                                                                  |                                                         |                                                 |                                                                 |                                                          |                                     |                      |                |                      | -                      |
|                                                                                 |                                                                                                  |                                                         |                                                 |                                                                 |                                                          |                                     |                      | interne        | at                   | 100% 👻 /               |

| Cop                                                                                                    | yrig | ht<br>United States Copy | yright Office                                            |                                                                             |                                                                                       | COPYRIGHT НОМЕ<br>Home   🦙   My Profile   Help   Contact Us   Log Out |
|----------------------------------------------------------------------------------------------------|------|--------------------------|----------------------------------------------------------|-----------------------------------------------------------------------------|---------------------------------------------------------------------------------------|-----------------------------------------------------------------------|
| Form                                                                                                    | Pay  | Submit<br>Work           | Case #:<br>Application Format:                           | 1-6364514951<br>Standard                                                    | Type of Case: Work of the Visual A                                                    | rts Date Opened: 3/9/2018 11:57:37 AM                                 |
|                                                                                                    |      |                          | Authors                                                  | cell<br>vidual name OR an organization<br>ntribution, unless the contributi | on name, but not both. An author is a<br>on was " <u>Made for hire</u> " in which cas | 9                                                                     |
| the <b>employer</b> is the author. Either citizenship/domicile of the<br>Individual Author: OR<br>First Name: Anna Organization Name:<br>Middle Name: Miriam Help |      |                          |                                                          |                                                                             | anization:                                                                            |                                                                       |
|                                                                                                    |      |                          | Last Name: Rosenblatt-Tinkjian<br>Is this author's contr | ribution a <u>work made for hire</u> ?: -Se                                 | lect-                                                                                 |                                                                       |
|                                                                                                    |      |                          | *Citizenship: United States \$                           | Anonymous:                                                                  | Help                                                                                  |                                                                       |
|                                                                                                    |      |                          | VR<br>*Domicile: -Select- +                              | Pseudonymous:                                                               | Help                                                                                  |                                                                       |
|                                                                                                    |      |                          | Year of Death:                                           | YYY                                                                         |                                                                                       |                                                                       |

trivacy Act Notice: Sections 408-410 of title 17 of the United States Code authorize the Copyright Office to collect the personally identifying information requested on this form in order to process the application for copyright registration. By providing this information you are agreeing to routine uses of the information that tolude publication to give legal notice of your copyright claim as required by 17 U.S.C. § 705. It will appear in the Office's online catalog. If you do not provide the information requested, registration may be refused or delayed, and you may not be entitled to certain relief, remedies, and benefits under the copyright law. Take OUC Survey!

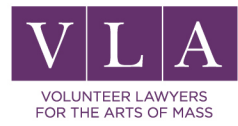

#### Work for Hire

Work created by an employee within the scope of his or her employment.

#### Certain specifically commissioned or ordered works

If both parties sign a contract agreeing that the work is WFH AND it falls into the specifically listed nine categories.

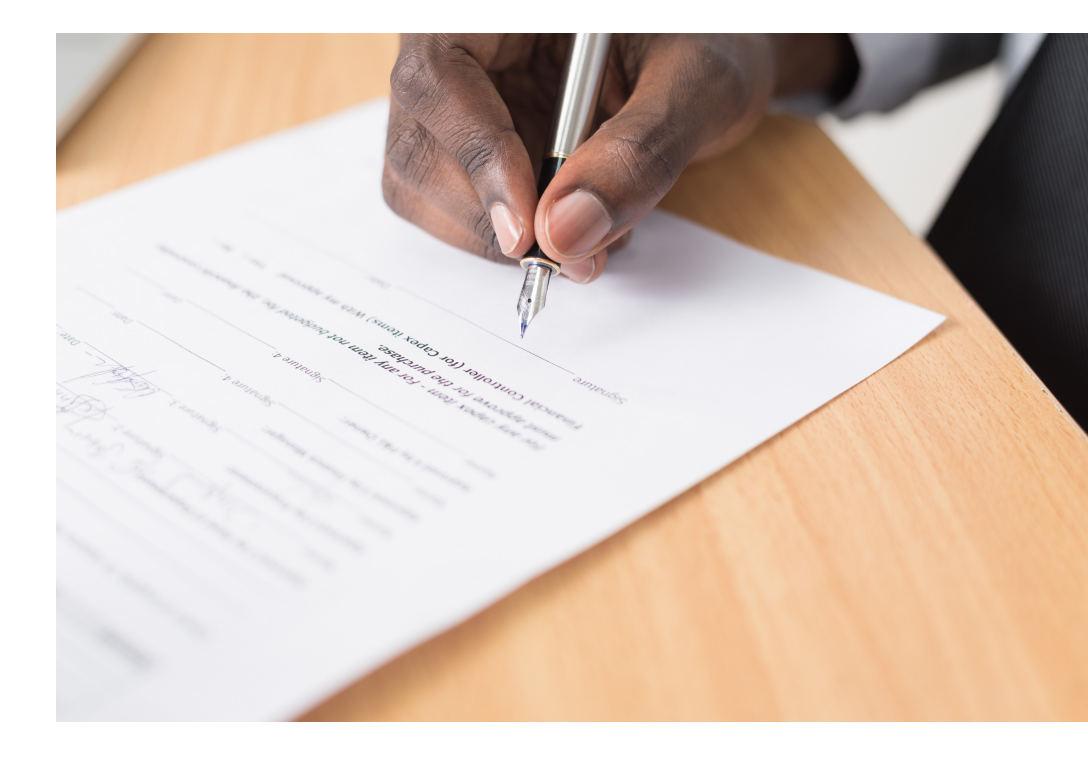

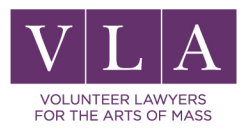

#### Content of your work

| Gob2                                            | yrig                              | nt<br>United States Copy                      | right Office                                                                                                    |                                                                                                    | GN COPYRIGHT HOME<br>Home   ႃႃႃႃ   My Profile   Help   Contact Us   Log Out                                                                                                    |
|-------------------------------------------------|-----------------------------------|-----------------------------------------------|----------------------------------------------------------------------------------------------------|----------------------------------------------------------------------------------------------------|----------------------------------------------------------------------------------------------------|
| Form                                            | Pay                               | Submit<br>Work                                | Case #: 1-6364514951<br>Application Format: Standard                                                                                                    | Type of Case: Work of the Visual Arts                                                                                                    | Date Opened: 3/9/2018 11:57:37 AM                                                                                                    |
|                                                 |                                   |                                               | Authors                                                                                                    |                                                                                                    |                                                                                                    |
|                                                 |                                   |                                               | Check the appropriate box(es) to indicate the auth                                                                                                    | or's contribution.                                                                                                    |                                                                                                    |
|                                                 |                                   |                                               | * Author Created:                                                                                                    |                                                                                                    |                                                                                                    |
|                                                 |                                   |                                               | Photograph Help     Jewelry design                                                                                                    | Help Map Help                                                                                                    |                                                                                                    |
|                                                 |                                   |                                               | 2-D artwork Help     Sculpture                                                                                                    | Help Architectural work Help                                                                                                    | Technical Drawing                                                                                                    |
|                                                 |                                   |                                               | Other:                                                                                                    |                                                                                                    |                                                                                                    |
| Privacy Act Notice: Se<br>nclude publication to | ections 408-41<br>give legal noti | 0 of title 17 of the L<br>ce of your copyrigh | Inited States Code authorize the Copyright Office to collect the personally ic tolaim as required by 17 U.S.C. § 705. It will appear in the Office's online ca | entifying information requested on this form in order to process the application<br>talog. If you do not provide the information requested, registration may be refu<br>Take Our Survey! | for copyright registration. By providing this information you are agreeing to routine uses of the information that<br>sed or delayed, and you may not be entitled to certain relief, remedies, and benefits under the copyright law. |
|                                                 |                                   |                                               |                                                                                                    |                                                                                                    |                                                                                                    |
|                                                 |                                   |                                               |                                                                                                    |                                                                                                    |                                                                                                    |

Do not check boxes for content of others

Select your contribution to the work

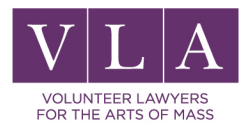

### Remember our interactive book?

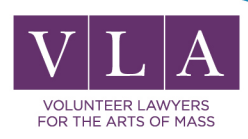

#### Interactive read - along book

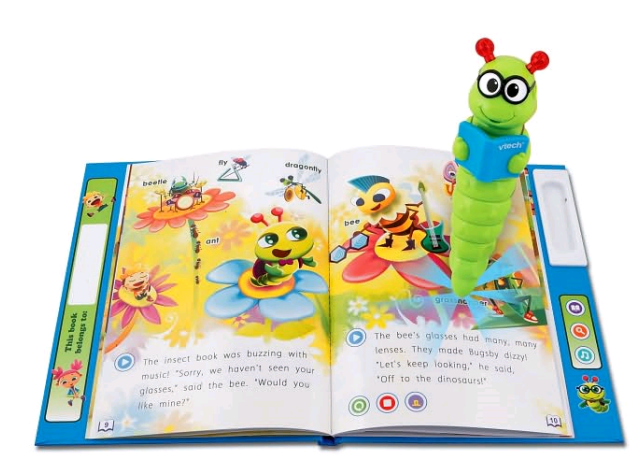

#### Text of the book

The illustrations in the book

The voice of the person a child hears when pushing on the words

Video of a child reading the book.

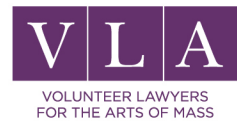

#### Claimants

#### Follow similar steps to add a claimant

#### Claimant is the person claiming the copyright ownership

Organization Name

Name

Assignment, will/inheritance

#### May be same or different from author

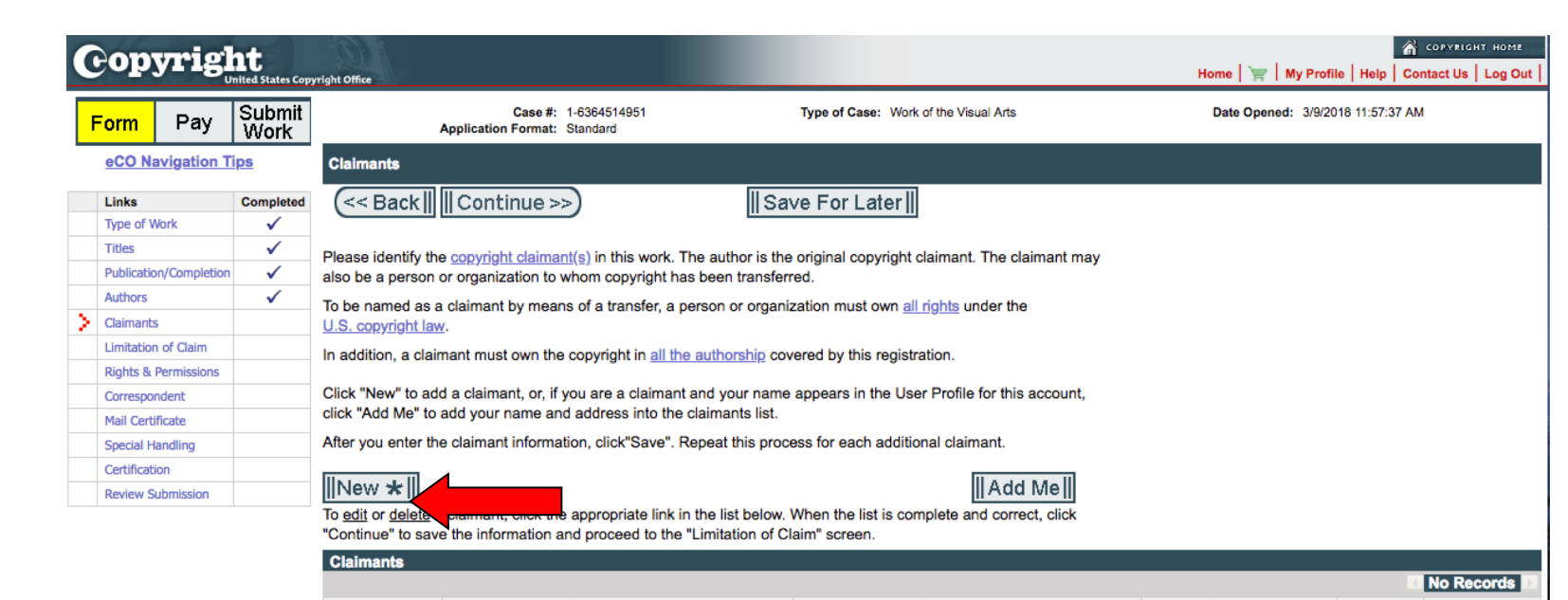

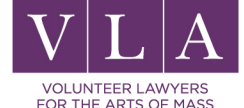

Vivacy Act Notice: Sections 408-410 of title 17 of the United States Code authorize the Copyright Office to collect the personally identifying information requested on this form in order to process the application for copyright registration. By providing this information you are agreeing to routine uses of the information that could publication to give legal notice of your copyright claim as required by 17 U.S.C. § 705. It will appear in the Office's online catalog. If you do not provide the information requested, registration may be refused or delayed, and you may not be entitled to certain relief, remedies, and benefits under the copyright law.

Transfer Statement

Address

Edit

Delete

| Cop                                           | yrig                              | ht<br>United States Cop                        | yright Office                                                               |                                                                                   |                             |                                                                              |                                                   |                                                    |                       | Home   🚖   My Profile   Help   Contact Us   Log Out                                                                                                    |
|-----------------------------------------------|-----------------------------------|------------------------------------------------|-----------------------------------------------------------------------------|-----------------------------------------------------------------------------------|-----------------------------|------------------------------------------------------------------------------|---------------------------------------------------|----------------------------------------------------|-----------------------|----------------------------------------------------------------------------------------------------|
| Form                                          | Pay                               | Submit<br>Work                                 | Applic                                                                      | Case #: 1-636451495<br>ation Format: Standard                                     | l                           | Тур                                                                          | e of Case: Wo                                     | ork of the Visual Ar                               | rts                   | Date Opened: 3/9/2018 11:57:37 AM                                                                                                    |
|                                               |                                   |                                                | Claimants                                                                   |                                                                                   |                             |                                                                              |                                                   |                                                    |                       |                                                                                                    |
|                                               |                                   |                                                | Claimant's Name Give                                                        | either an individual nam                                                          | el   <br>ne OR a            | n organization nam                                                           | e, but not bo                                     | th.                                                |                       |                                                                                                    |
|                                               |                                   |                                                |                                                                             | Individual Claimant:                                                              | OR                          |                                                                              | Organizatio                                       | on:                                                |                       |                                                                                                    |
|                                               |                                   |                                                | * First Name:                                                               |                                                                                   |                             | *Organization Name:                                                          |                                                   |                                                    |                       |                                                                                                    |
|                                               |                                   |                                                | Middle Name:                                                                |                                                                                   | Help                        |                                                                              |                                                   |                                                    |                       |                                                                                                    |
|                                               |                                   |                                                | *Last Name:                                                                 |                                                                                   | ]                           |                                                                              |                                                   |                                                    |                       |                                                                                                    |
|                                               |                                   |                                                | * Address 1:                                                                |                                                                                   | ]                           | State:                                                                       | -Select-                                          | <b>\$</b>                                          |                       |                                                                                                    |
|                                               |                                   |                                                | Address 2:                                                                  |                                                                                   |                             | Postal Code:                                                                 |                                                   |                                                    |                       |                                                                                                    |
|                                               |                                   |                                                | * City:                                                                     |                                                                                   |                             | Country                                                                      | -Select-                                          | \$                                                 |                       |                                                                                                    |
|                                               |                                   |                                                | If any claimant is not an copyright.                                        | author, you must includ                                                           | e a <u>tran</u>             | sfer statement shov                                                          | ving how the                                      | claimant obtair                                    | ined t                | the                                                                                                    |
|                                               |                                   |                                                | Transfer Statement:                                                         | -Select-                                                                          | \$                          |                                                                              |                                                   |                                                    |                       |                                                                                                    |
|                                               |                                   |                                                | Transfer Statement Other:                                                   |                                                                                   |                             |                                                                              |                                                   |                                                    |                       |                                                                                                    |
| vivacy Act Notice: S<br>Iclude publication to | Sections 408-4<br>o give legal no | 110 of title 17 of the<br>tice of your copyrig | United States Code authorize the C<br>ht claim as required by 17 U.S.C. § 7 | opyright Office to collect the person<br>'05. It will appear in the Office's onli | ally identify<br>ne catalog | ing information requested of<br>If you do not provide the int<br>Take Our St | this form in order<br>ormation requeste<br>rrvey! | r to process the applic<br>ad, registration may be | ication f<br>be refus | for copyright registration. By providing this information you are agreeing to routine uses of the information that<br>sed or delayed, and you may not be entitled to certain relief, remedies, and benefits under the copyright law. |

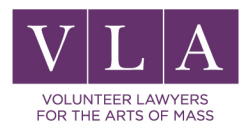

# Disclaimers / Limitations on submitted material

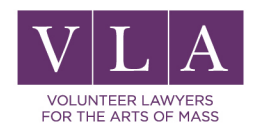

### Disclaiming/Limiting

| orm Pay                                                     | Submit<br>Work                               | Case #: 1-6364514951<br>Application Format: Standard                                                                                                    | Type of Case: Work of the Visual Arts Date Opened: 3/9/2018                                                                                                    |
|-------------------------------------------------------------|----------------------------------------------|----------------------------------------------------------------------------------------------------|----------------------------------------------------------------------------------------------------|
| eCO Navigation                                              | <u>Fips</u>                                  | Limitation of Claim                                                                                                    |                                                                                                    |
| Links                                                       | Completed                                    | << Back       Continue >>)                                                                                                    | Save For Later                                                                                                    |
| Type of Work                                                | ✓                                            |                                                                                                    |                                                                                                    |
| Titles                                                      | ✓                                            | Complete this screen to limit your claim if this work contains or it                                                                                                    | s based on previously registered material, previously                                                                                                    |
| Publication/Completion                                      | n 🗸                                          | published material, material in the public domain or material not                                                                                                    | owned by this claimant. The purpose of this section is to                                                                                                    |
| Authors                                                     | ✓                                            | exclude such material from the claim and identify the new mater                                                                                                    | al upon which the present claim is based.                                                                                                    |
| Claimants                                                   | ✓                                            | If your work does not contain any preexisting material, clic                                                                                                    | "Continue" to proceed to the Rights and Permissions                                                                                                    |
| Limitation of Claim                                         |                                              |                                                                                                    |                                                                                                    |
| Rights & Permissions                                        |                                              | Material Excluded: Previous Registra                                                                                                    | ion: <u>New Material Included</u> :                                                                                                    |
| Correspondent                                               |                                              | 2-D Artwork 1st Prev. Reg. #:                                                                                                    | 2-D Artwork                                                                                                    |
| Mail Certificate                                            |                                              | Photograph                                                                                                    | Photograph                                                                                                    |
| Special Handling                                            |                                              | Year:                                                                                                    |                                                                                                    |
| Certification                                               |                                              | Jewelry design                                                                                                    | Jewelry design                                                                                                    |
| Review Submission                                           |                                              | Architectural work 2nd Prev. Reg. #:                                                                                                    | Architectural work                                                                                                    |
|                                                             |                                              | Sculpture Year:                                                                                                    | Sculpture                                                                                                    |
|                                                             |                                              | Technical Drawing                                                                                                    | Technical Drawing                                                                                                    |
|                                                             |                                              | Мар                                                                                                    | Мар                                                                                                    |
|                                                             |                                              | Other:                                                                                                    | Other:                                                                                                    |
| Act Notice: Sections 408-4<br>publication to give legal not | I0 of title 17 of the<br>ce of your copyrigh | United States Code authorize the C vright Office to collect the personally identifying informat<br>t claim as required by 17 U.S.C.<br>It will appear in the Office's online catalog. If you do no | on requested on this form in order to process the application for copyright registration. By providing this information you are agreeing to routine uses of the informatio<br>t provide the information requested, repeated or delayed, and you may not be entitled to certain relief, remedies, and benefits under the copyright<br>Take Our Survey! |
|                                                             | ſ                                            | Created by others                                                                                                    | Created by you                                                                                                    |

VOLUNTEER LAWYERS FOR THE ARTS OF MASS

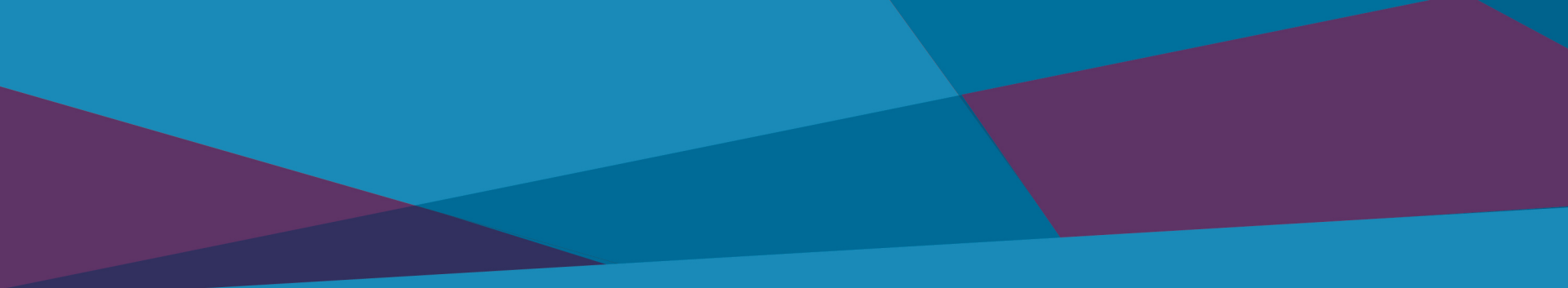

## Wrapping Up the Application

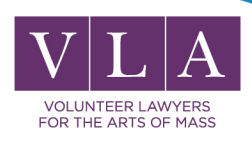

#### **Rights and Permissions**

| 6      | op                                    | yrig          | ht                    | 19               |                                |                          |                            |                |                 |          | 🔗 COPYRIGHT H                     | ome     |
|--------|---------------------------------------|---------------|-----------------------|------------------|--------------------------------|--------------------------|----------------------------|----------------|-----------------|----------|-----------------------------------|---------|
| F      | orm                                   | Pay           | Submit<br>Work        | yright Office    | Case #:<br>Application Format: | 1-6364514951<br>Standard | Type of Cas                | e: Work of th  | e Visual Arts   |          | Date Opened: 3/9/2018 11:57:37 AM | y our j |
|        | eCO Navigation Tips                   |               |                       | Rights & Per     | missions Informatio            | on (Optional)            |                            |                |                 |          |                                   |         |
|        | Links                                 |               | Completed             | < < Back         | : Continue >                   | »>)                      | Add Me                     | Save Fo        | r Later∥        |          |                                   |         |
|        | Type of Work                          |               |                       |                  |                                | _                        |                            |                |                 |          |                                   |         |
|        | Titles                                |               | ✓                     | You may provi    | de contact informatio          | n for a person and/or    | r organization to be conta | cted regardi   | ng copyright ma | nagement | nt                                |         |
|        | Publicatio                            | on/Completion | <ul> <li>✓</li> </ul> | information or   | permission to use thi          | is work.                 | ·                          | •              |                 | •        |                                   |         |
|        | Authors 🗸 Impor                       |               |                       |                  | you prefer not to pr           | ovide personally ide     |                            |                |                 |          |                                   |         |
|        | Claimants <b>v</b> a post office box. |               |                       |                  |                                |                          |                            |                |                 |          |                                   |         |
|        | Limitation                            | n of Claim    | ✓                     |                  | Individual:                    | _                        | Organization:              |                |                 |          |                                   |         |
| $\geq$ | Rights & I                            | Permissions   |                       | First Name:      |                                |                          | Orga                       | nization Name: |                 |          |                                   |         |
|        | Correspor                             | ndent         |                       | Middle Name:     |                                |                          |                            |                |                 |          |                                   |         |
|        | Mail Certi                            | ficate        |                       | Lord Norma       |                                | ]                        |                            |                |                 |          |                                   |         |
|        | Special Ha                            | andling       |                       | Last Name:       |                                |                          |                            |                |                 |          |                                   |         |
|        | Certificati                           | ion           |                       | Emolis           |                                | 1                        |                            | Address 1.     |                 |          |                                   |         |
|        | Review Su                             | ubmission     |                       | Email:           |                                | ]                        |                            | Address 1:     |                 |          |                                   |         |
|        |                                       |               |                       | Phone:           |                                |                          |                            | Address 2:     |                 |          |                                   |         |
|        |                                       |               |                       | Alternate Phone: |                                |                          |                            | City:          |                 |          |                                   |         |
|        |                                       |               |                       |                  |                                |                          |                            | State:         | -Select-        | \$       |                                   |         |
|        |                                       |               |                       |                  |                                |                          |                            | Postal Code:   |                 | _        |                                   |         |
|        |                                       |               |                       |                  |                                |                          |                            | Country:       | -Select-        | ¢        |                                   |         |

Privacy Act Notice: Sections 408-410 of title 17 of the United States Code authorize the Copyright Office to collect the personally identifying information requested on this form in order to process the application for copyright registration. By providing this information you are agreeing to routine uses of the information that roude publication to give legal notice of your copyright claim as required by 17 U.S.C. § 705. It will appear in the Office's online catalog. If you do not provide the information requested, registration may be refused or delayed, and you may not be entitled to certain relief, remedies, and benefits under the copyright law. Take OU: Survey!

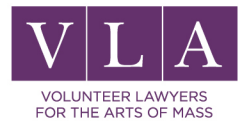

#### Correspondent

| 6 | opyrig                | ht<br>United States Cop | yright Office         |                                                                                                    |                                     |                                            |                    | COPVERANT HOME                                                                                      |
|---|-----------------------|-------------------------|-----------------------|----------------------------------------------------------------------------------------------------|-------------------------------------|--------------------------------------------|--------------------|----------------------------------------------------------------------------------------------------|
| F | Form Pay              | Submit<br>Work          |                       | Case #: 1-6364514951<br>Application Format: Standard                                                            |                                     | Type of Case: Work of the                  | Visual Arts        | Date Opened: 3/9/2018 11:57:37 AM                                                                   |
|   | eCO Navigation        | <u>Tips</u>             | Corresponde           | ənt                                                                                                    |                                     |                                            |                    |                                                                                                    |
|   | Links                 | Completed               | < < Back              | ( Continue >>)                                                                                                  | A                                   | dd Me 🛛 🖉 Save Fo                          | ·Later             |                                                                                                    |
|   | Type of Work          | ✓                       |                       |                                                                                                    |                                     |                                            |                    |                                                                                                    |
|   | Titles                | ✓                       | This is the per       | son the Copyright Office will                                                                                   | contact if it has question          | s about this application.                  |                    |                                                                                                    |
|   | Publication/Completio | n 🗸                     |                       | the second second second second second second second second second second second second second second second se | d d dd                              |                                            |                    |                                                                                                    |
|   | Authors               | ✓                       | Completion of         | the name, email address an                                                                                      | a correspondence addre              | ss is mandatory.                           |                    |                                                                                                    |
|   | Claimants             | ✓                       | Individual:           |                                                                                                    |                                     | Organization:                              | _                  |                                                                                                    |
|   | Limitation of Claim   | ✓                       | *<br>First Name:      |                                                                                                    | Organization Name:                  |                                            |                    |                                                                                                    |
|   | Rights & Permissions  | ✓                       | Middle Name:          |                                                                                                    |                                     |                                            | -                  |                                                                                                    |
| > | Correspondent         |                         | ىك                    |                                                                                                    |                                     |                                            |                    |                                                                                                    |
| - | Mail Certificate      |                         | *Last Name:           |                                                                                                    |                                     |                                            |                    |                                                                                                    |
|   | Special Handling      |                         |                       |                                                                                                    |                                     |                                            | 1                  |                                                                                                    |
|   | Certification         |                         | *Email:               |                                                                                                    | *Address 1:                         |                                            |                    |                                                                                                    |
|   | Review Submission     |                         | Phone:                |                                                                                                    | Address 2:                          |                                            |                    |                                                                                                    |
|   |                       |                         | Alternate Phone:      |                                                                                                    | *City:                              |                                            | ]                  |                                                                                                    |
|   |                       |                         | Fax:                  |                                                                                                    | State:                              | -Select- 🛟                                 |                    |                                                                                                    |
|   |                       |                         |                       |                                                                                                    | Postal Code:                        |                                            |                    |                                                                                                    |
|   |                       |                         |                       |                                                                                                    | Country:                            | -Select-                                   |                    |                                                                                                    |
|   | A - N - H - H         | 10 of title 17 of the   | United States Code au | thering the Convictor Office to collect the                                                                     | annaally identifying information of | superior de la this form in order to order | the englishing for | annument and the deviation this information was an analyzed a surface was of the information theory |

Privacy Act Notice: Sections 408-410 of title 17 of the United States Code authorize the Copyright Office to collect the personally identifying information requested on this form in order to process the application for copyright registration. By providing this information you are agreeing to routine uses of the information that include publication to give legal notice of your copyright claim as required by 17 U.S.C. § 705. It will appear in the Office's online catalog. If you do not provide the information requested, registration may be refused or delayed, and you may not be entitled to certain relief, remedies, and benefits under the copyright law. Take Our Survey!

Enter the name of the person who you want the Copyright Office to contact if they have an issue with your registration.

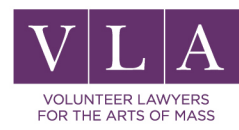

#### Mail Certificate

| (      | opyrig                 | nited States Cop                                                                                                    | yright Office                          |                                         |             |                                | Home   🦙   My Profile   Help   Contact Us   Log Out |
|--------|------------------------|----------------------------------------------------------------------------------------------------|----------------------------------------|-----------------------------------------|-------------|--------------------------------|-----------------------------------------------------|
|        | Form Pay               | Submit<br>Work                                                                                                    | (<br>Application F                     | ase #: 1-6364514951<br>ormat: Standard  |             | Type of Case: Work of the Visu | sual Arts Date Opened: 3/9/2018 11:57:37 AM         |
|        | eCO Navigation T       | ips                                                                                                    | Mail Certificate                       |                                         |             |                                |                                                     |
|        | Links                  | Completed                                                                                                    | <pre>(&lt;&lt; Back       Contin</pre> | ue >>)                                  | Add         | Me Save For La                 | ater                                                |
|        | Type of Work           | <ul> <li>Image: A set of the set of the</li></ul>  |                                        |                                         |             |                                |                                                     |
|        | Titles                 | <ul> <li>Image: A second second s</li></ul> | This is the name and address           | to which the registration certification | ate should  | be mailed.                     |                                                     |
|        | Publication/Completion | ✓                                                                                                    | Completion of Individual and           | or Organization Information Add         |             | andatan                        |                                                     |
|        | Authors                | ✓                                                                                                    | Completion or individual and/          | or Organization Information, Add        | ress is ma  | andatory.                      |                                                     |
|        | Claimants              | ✓                                                                                                    | Individual:                            |                                         |             | Organization:                  |                                                     |
|        | Limitation of Claim    | ✓                                                                                                    | * First Name:                          | *Organiza                               | tion Name:  |                                |                                                     |
|        | Rights & Permissions   | ✓                                                                                                    | Middle Name:                           |                                         |             |                                |                                                     |
|        | Correspondent          |                                                                                                    | * Last Name:                           |                                         |             |                                |                                                     |
| $\geq$ | Mail Certificate       |                                                                                                    |                                        |                                         |             |                                |                                                     |
|        | Special Handling       |                                                                                                    | * Address 1:                           |                                         | * State:    | -Select-                       |                                                     |
|        | Certification          |                                                                                                    | Address 2                              | *-                                      |             |                                |                                                     |
|        | Review Submission      |                                                                                                    | Address 2:                             |                                         | ostal Code: |                                |                                                     |
|        |                        |                                                                                                    | * City:                                |                                         | Country:    | -Select-                       |                                                     |

Privacy Act Notice: Sections 408-410 of title 17 of the United States Code authorize the Copyright Office to collect the personally identifying information requested on this form in order to process the application for copyright registration. By providing this information you are agreeing to routine uses of the information that notice is provide the information requested, registration may be refused or delayed, and you may not be entitled to certain relief, remedies, and benefits under the copyright law. Take Our Survey!

Enter the name and address of the person you want the Copyright Office to mail the registration certificate to.

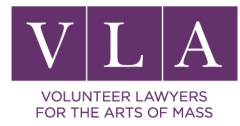

### **Special Handling**

| Converior                                                                  | ht                                                                                                    | 👘 соружент н                                                                                                    |
|----------------------------------------------------------------------------|----------------------------------------------------------------------------------------------------|----------------------------------------------------------------------------------------------------|
| Copyrig                                                                    | Inited States Cop                                                                                                    | yright Office Home   🧺   My Profile   Help   Contact Us   Lo                                                                                                    |
| eCO Navigation T                                                           | <u>ïps</u>                                                                                                    | Special Handling (Optional)                                                                                                    |
| Links                                                                      | Completed                                                                                                    | << Back Continue >>) Save For Later                                                                                                    |
| Type of Work                                                               | ✓                                                                                                    |                                                                                                    |
| Titles                                                                     | ✓                                                                                                    | Special handling is expedited service that is available only to filers who satisfy one or more of the                                                                                                    |
| Publication/Completion                                                     | <ul> <li>Image: A set of the set of the</li></ul> | competing reasons below. Special handling also carries a significant surcharge fee. If you do not                                                                                                    |
| Authors                                                                    | ✓                                                                                                    | qualify for special handling service, please click the Continue button without completing this screen.                                                                                                    |
| Claimants                                                                  | ✓                                                                                                    | Note: The significant special handling surcharge fee is non-refundable. Please click here to review the current fee.                                                                                                    |
| Limitation of Claim                                                        | ✓                                                                                                    |                                                                                                    |
| <b>Rights &amp; Permissions</b>                                            | ✓                                                                                                    |                                                                                                    |
| Correspondent                                                              |                                                                                                    | Special Handling (The information requested below is required for Special Handling claims)                                                                                                    |
| Mail Certificate                                                           | ✓                                                                                                    |                                                                                                    |
| Special Handling                                                           |                                                                                                    | Compelling Reason(s) (At least one must be selected)                                                                                                    |
| Certification                                                              |                                                                                                    |                                                                                                    |
| Review Submission                                                          |                                                                                                    | Pending or prospective litigation                                                                                                    |
|                                                                            |                                                                                                    | Customs matters Contract or publishing deadlines that necessitate the expedited issuance of a certificate                                                                                                    |
|                                                                            |                                                                                                    | I certify that I am the author, copyright claimant of exclusive rights, or the authorized agent of the author, copyright claimant of exclusive rights of this work.                                                                                                    |
|                                                                            |                                                                                                    | Explanation for Special Handling:                                                                                                    |
|                                                                            |                                                                                                    | This is the place to give any comments/instructions regarding special handling specific to this claim.                                                                                                    |
| ivacy Act Notice: Sections 408-410<br>at include publication to give legal | 0 of title 17 of the<br>notice of your cop                                                                                                    | United States Code authorize the Copyright Office to collect the personally identifying information requested on this form in order to process the application for copyright registration. By providing this information you are agreeing to routine uses of the information you are agreeing to routine uses of the information requested, registration may be refused or delayed, and you may not be entitled to certain relief, remedies, and benefits under the copyright claim as required by 17 U.S.C. § 705. It will appear in the Office's online catalog. If you do not provide the information requested, registration may be refused or delayed, and you may not be entitled to certain relief, remedies, and benefits under the copyright claim as required by 17 U.S.C. |

Take Our Survey!

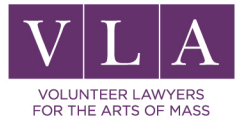

### **Special Handling**

- Special handling is the expedited processing of an online or paper application for registration of a claim to copyright or for the recordation of a document pertaining to copyright.
- Infringement suit
- Not guarantee registration
- \$760 process fee
- Five working days

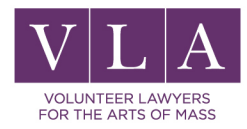

#### Certification

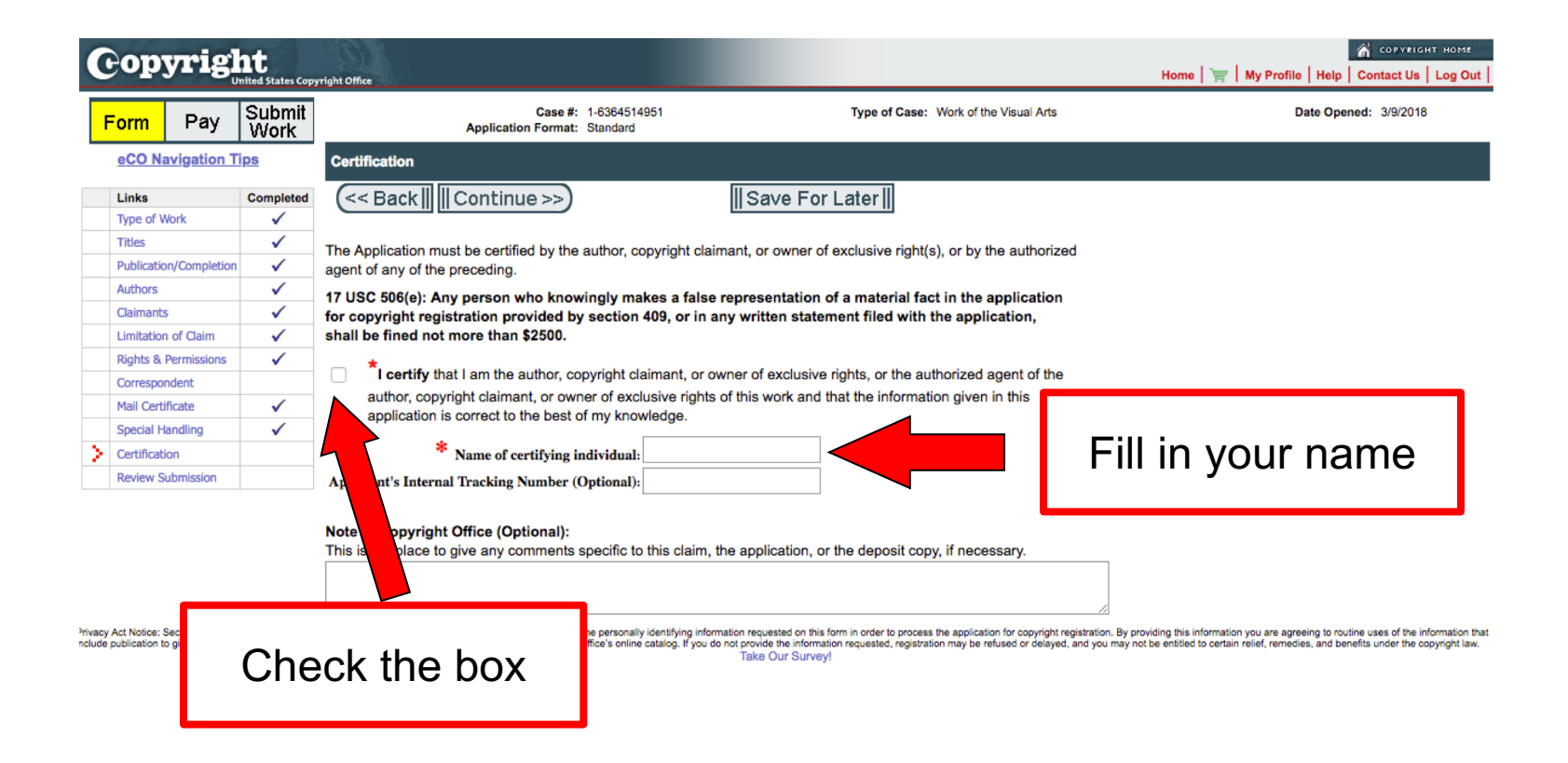

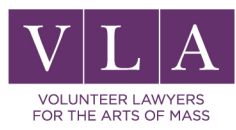

#### **Review Submission**

Check over all fields for correct entries.

Use the back button to return to any areas that need correction.

When done, click "Add to Cart."

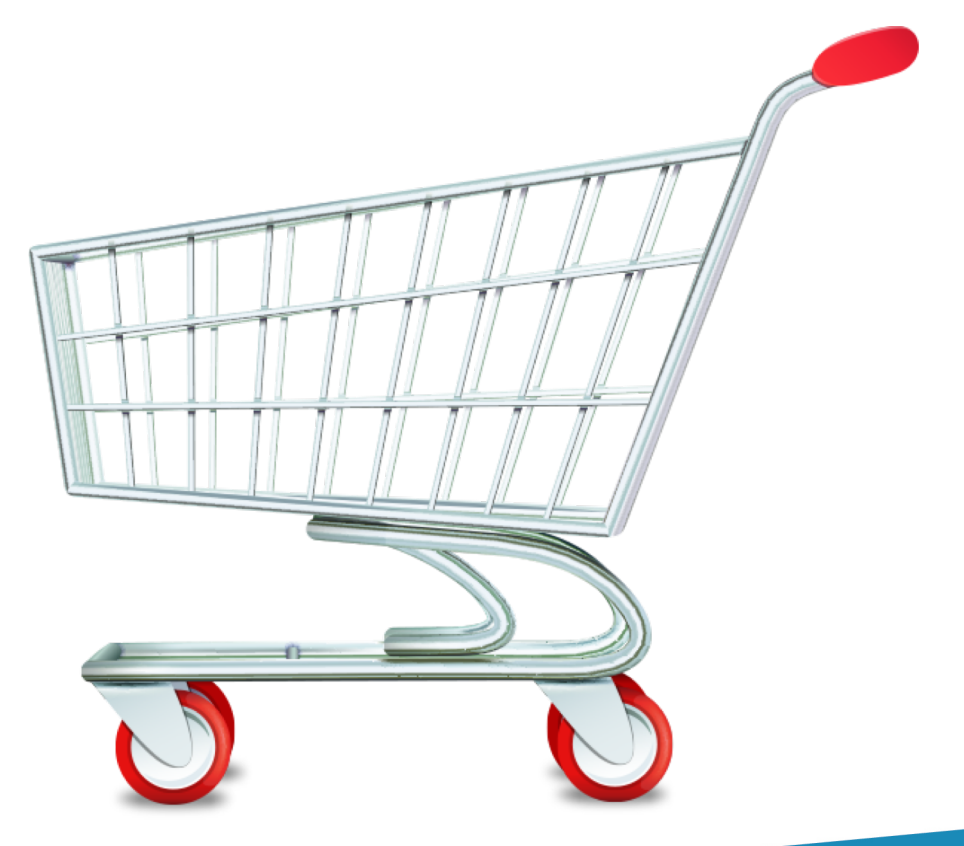

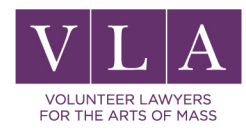

| 0                       | ору              | rig        | nited States Copy | right Office                                                                                            |                   |            |                                                  |                                            |              |               |                  |                                                                                                    |             | Home   🍟      | My Profile                                            | Help Contact L                                                                      | IGHT HOME |
|-------------------------|------------------|------------|-------------------|----------------------------------------------------------------------------------------------------|-------------------|------------|--------------------------------------------------|--------------------------------------------|--------------|---------------|------------------|----------------------------------------------------------------------------------------------------|-------------|---------------|-------------------------------------------------------|-------------------------------------------------------------------------------------|-----------|
| F                       | Form             | Pay        | Submit<br>Work    | Review S                                                                                                | ubmission<br>ICK  | Sa         | ve For Lat                                       | er       Sa                                | ve Tem       | plate         |                  | Add                                                                                                    | to Cart∥    |               |                                                       |                                                                                     |           |
|                         | eco Navi         | igation 11 | ps                | Please revi                                                                                             | iew the entire su | bmission   | on this screen.                                  | If you need                                | to revise    | any infor     | mation, return t | to the appropriate                                                                                                    |             |               |                                                       |                                                                                     |           |
|                         | Links            |            | Completed         | data entry                                                                                              | screen to make t  | he revisio | on. When the e                                   | ntire submis                               | sion is co   | prrect, clic  | k the "Add to C  | art" button at the                                                                                                    |             |               |                                                       |                                                                                     |           |
|                         | Type or wor      | ĸ          | V (               | top of the screen. Warning: Once you submit your application, you cannot make changes to it. Therefore, |                   |            |                                                  |                                            |              |               |                  |                                                                                                    |             |               |                                                       |                                                                                     |           |
|                         | Titles           | Completion | V                 | picase iev                                                                                              | lew the morna     |            |                                                  | returiy beto                               | re proces    | eunig.        |                  |                                                                                                    |             |               |                                                       |                                                                                     |           |
|                         | Publication/0    | completion | ×                 | Case Sum                                                                                                | mary              |            |                                                  |                                            |              |               |                  |                                                                                                    |             |               |                                                       |                                                                                     |           |
|                         | Authors          |            | ×                 |                                                                                                    |                   |            |                                                  |                                            |              |               |                  |                                                                                                    |             |               |                                                       |                                                                                     |           |
|                         | Claimants        | Claim      | V                 | Case Numbe                                                                                              | r: 1-6364514951   |            |                                                  | A                                          | pplication F | ormat: Stan   | dard             |                                                                                                    |             | Case Ty       | pe: Work of the                                       | e Visual Arts                                                                       |           |
|                         | Limitation of    | r Claim    | V                 | Contact Nam                                                                                             | e: Anna Rosenblat | t Tinkjian |                                                  |                                            |              |               |                  |                                                                                                    |             | Oper          | ed: 3/9/2018                                          |                                                                                     |           |
|                         | Rights & Per     | missions   | •                 | All Title                                                                                               | S                 |            |                                                  |                                            |              |               |                  |                                                                                                    |             |               |                                                       |                                                                                     |           |
|                         | Corresponde      | snu        |                   |                                                                                                    |                   |            |                                                  |                                            |              |               |                  |                                                                                                    |             |               |                                                       |                                                                                     |           |
|                         | Mail Cerunca     | dte        | ×                 | Title of Wo                                                                                             | rk 🚔              |            |                                                  |                                            | Num          | ber 🚔         |                  | Issue Date 🚔                                                                                                    |             | Туре 🚔        |                                                       |                                                                                     |           |
|                         | Special Handling |            | ×                 | ceramic sculpture.                                                                                      |                   |            |                                                  |                                            |              |               |                  | Ti                                                                                                    |             | Title of work | Fitle of work being registered                        |                                                                                     |           |
| $\overline{\mathbf{x}}$ | Certification    |            | ~                 |                                                                                                    |                   |            |                                                  |                                            |              |               |                  |                                                                                                    |             |               |                                                       |                                                                                     |           |
| 7                       | Review Subr      | mission    |                   | Publico                                                                                                 | tion/Complet      | lon        |                                                  |                                            |              |               |                  |                                                                                                    |             |               |                                                       |                                                                                     | _         |
|                         |                  |            |                   | Publica                                                                                                 | uon/comple        | aon        |                                                  |                                            |              |               |                  |                                                                                                    |             |               |                                                       |                                                                                     |           |
|                         |                  |            |                   | D. L.F. L. di                                                                                           | <b></b>           | N.         | • · · · · · · · ·                                |                                            |              |               | Netlan           |                                                                                                    |             | 1011 7        |                                                       |                                                                                     |           |
|                         |                  |            |                   | Published                                                                                               |                   | Year       | Created ~                                        | Publ                                       | ication Dat  |               | Nation           | of First Publication                                                                                                    |             | ISNI          | /pe ~                                                 |                                                                                     | -         |
|                         |                  |            |                   |                                                                                                    | Yes               |            | 2016                                             |                                            | 8/1          | 1/2016        | United           | States                                                                                                    |             |               |                                                       |                                                                                     |           |
|                         |                  |            |                   | Authors                                                                                                 | s & Contribu      | tions (\   | /A)                                              |                                            |              |               |                  |                                                                                                    |             |               |                                                       |                                                                                     |           |
|                         |                  |            |                   |                                                                                                    |                   | Mar ala    |                                                  |                                            | Veee         | Maar          |                  |                                                                                                    |             |               |                                                       |                                                                                     | 0         |
|                         |                  |            |                   | Name                                                                                                    |                   |            | $\textbf{Citizenship} \bigcirc^{\bigtriangleup}$ | $\operatorname{Domicile} \bigtriangledown$ | of<br>Birth  | of<br>Death ⊖ |                  | $\stackrel{\scriptstyle >}{\scriptstyle \bigtriangledown}$ Pseudonymous $\stackrel{\scriptstyle \bigtriangleup}{\bigtriangledown}$ | Pseudonym 🗧 | Photo 🚔       | Jewelry $\stackrel{\bigtriangleup}{\bigtriangledown}$ | $\begin{array}{c} \textbf{Architectural} \bigoplus \\ \bigtriangledown \end{array}$ |           |
|                         |                  |            |                   | Anna<br>Miriam<br>Rosenblatt-<br>Tinkjian                                                               |                   |            | United States                                    |                                            |              |               | N                | N                                                                                                    |             |               |                                                       |                                                                                     |           |
|                         |                  |            |                   | Claimar                                                                                                 | nts               |            |                                                  |                                            |              |               |                  |                                                                                                    |             |               |                                                       |                                                                                     |           |
|                         |                  |            |                   |                                                                                                    |                   |            |                                                  |                                            |              |               |                  |                                                                                                    |             |               |                                                       |                                                                                     |           |

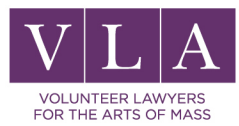

|                               | windows incernet explorer                                                                                                    |                                                                  |                                                                                                    |                                                                                                    |                                                                                                    |                                                                                                    |                                                             |
|-------------------------------|----------------------------------------------------------------------------------------------------|------------------------------------------------------------------|----------------------------------------------------------------------------------------------------|----------------------------------------------------------------------------------------------------|----------------------------------------------------------------------------------------------------|----------------------------------------------------------------------------------------------------|-------------------------------------------------------------|
| 💽 🗢 🙋 https://eco.copyright.ç | gov/eService_enu/start.swe                                                                                                    |                                                                  |                                                                                                    |                                                                                                    | 💽 🔒 🗟 🐓 🗙                                                                                                    | 🔎 probate court boston, ma                                                                                                    |                                                             |
| Edit View Favorites Tools     | Help                                                                                                    |                                                                  |                                                                                                    |                                                                                                    |                                                                                                    |                                                                                                    |                                                             |
| avorites 🛛 👍 🚼 Gmail 🙋 Free H | Hotmail 🙋 Microsoft bCentral                                                                                                    | 🤌 My company's internal                                          | l Web 🙋 RealPlayer                                                                                                    | 🥖 Remote E-mail Access   WRe                                                                                     | sult 🔏 Suggested Sites 🝷 💋 Web                                                                                                    | Slice Gallery 🔻                                                                                                    |                                                             |
| - Welcome   Volunteer Lawyer  | 🛛 🎦 Gmail - Inbox - nmann200                                                                                                    | 09 🏾 🏀 Electronic Cop                                            | yright Offi 🗙                                                                                                    |                                                                                                    | 🛅 <del>-</del>                                                                                                    | • 🔝 👻 🖃 🖶 🔹 Page 🔹 Safety                                                                                                    | 🝷 Tools 👻 🔞                                                 |
| opyright                      | pyright Office                                                                                                    |                                                                  |                                                                                                    |                                                                                                    |                                                                                                    | Home   🚖   My Profile   Contact                                                                                                    | COPYRIGHT HO                                                |
| Form Pay Submit               | My Cart                                                                                                    |                                                                  |                                                                                                    |                                                                                                    | $\sim$                                                                                                    |                                                                                                    |                                                             |
| Filing fees and               | Your Contact Infor                                                                                                    | Help Add Mor<br>rmation                                          | e Services∥                                                                                                    |                                                                                                    | [Checkout]                                                                                                    | Chec                                                                                                    | k Out                                                       |
| some service fees             | Name: Jon                                                                                                    | n Doe                                                            |                                                                                                    | Address: 123 Fake Street                                                                                         |                                                                                                    |                                                                                                    |                                                             |
|                               | ()raapization Namoi                                                                                                    |                                                                  |                                                                                                    | City Rooton                                                                                                    |                                                                                                    |                                                                                                    |                                                             |
| are non-refundable            | Organization Name:<br>Email Address: jon<br>Phone #:<br>Alternate Phone #:                                                                                                    | ndoe@vlama.org                                                   | Ро                                                                                                    | City: Boston<br>State: MA<br>ostal Code: 02119<br>Country:                                                       |                                                                                                    |                                                                                                    |                                                             |
| are non-refundable            | Organization Name:<br>Email Address: jon<br>Phone #:<br>Alternate Phone #:                                                                                                    | ndoe@vlama.org                                                   | Po                                                                                                    | City: Boston<br>State: MA<br>Sstal Code: 02119<br>Country:                                                       |                                                                                                    |                                                                                                    |                                                             |
| are non-refundable            | Crganization Name:<br>Email Address: jon<br>Phone #:<br>Alternate Phone #:<br>Cases in Cart                                                                                                    | ndoe@vlama.org                                                   | Po                                                                                                    | City: Boston<br>State: MA<br>Isstal Code: 02119<br>Country:                                                      |                                                                                                    |                                                                                                    | ৰ 1 - 1 of 1                                                |
| are non-refundable            | Cases in Cart                                                                                                    | ndoe@vlama.org                                                   | Po                                                                                                    | City: Boston<br>State: MA<br>ostal Code: 02119<br>Country:                                                       |                                                                                                    | Fee Due Remove to W                                                                                                    | 1 - 1 of 1                                                  |
| are non-refundable            | Cases in Cart                                                                                                    | ndoe@vlama.org                                                   | Po<br>Opened ☆ Title ☆<br>10/15/2009 Title of the                                                                                           | City: Boston<br>State: MA<br>sstal Code: 02119<br>Country:<br>Volume $\stackrel{\frown}{\hookrightarrow}$ Number | △     Issue △       Date     ✓       Type of Case ⇒       Work of the Visual                                                        | Fee Due Remove to We                                                                                                    | 1 - 1 of 1<br>orking Cases                                  |
| are non-refundable            | Cases in Cart Cases in Cart Cases in Cart Cases in Cart                                                                                                    | ndoe@vlama.org<br>Ise # ⇔ Status ⇔<br>259389851 In-Cart          | Po<br>Opened $\Leftrightarrow$ Title $\Leftrightarrow$<br>10/15/2009 Title of the                                                           | City: Boston<br>State: MA<br>Isstal Code: 02119<br>Country:<br>Volume ~ Number                                   | ☐     Issue △     Type of Case ◇       Date     ✓     Work of the Visual J                                                          | Fee Due Remove to We Arts 35.00                                                                                                    | 1 - 1 of 1                                                  |
| are non-refundable            | Cases in Cart Cases in Cart Cases in Cart Cases in Cart Case Datails                                                                                                    | ndoe@vlama.org<br>Ise # ☆ Status ☆<br>259389851 In-Cart          | Po<br>Opened ☆ Title ☆<br>10/15/2009 Title of the                                                                                           | City: Boston<br>State: MA<br>Istal Code: 02119<br>Country:                                                       | ☐ Issue ☐ Type of Case ☐ Work of the Visual J                                                                                       | Fee Due Remove to We<br>Arts 35.00 2<br>\$35.00                                                                                                    | 1 - 1 of 1                                                  |
| are non-refundable            | Cases in Cart Case Details Case Details                                                                                                    | ndoe@vlama.org<br>Ise # ☆ Status ☆<br>259389851 In-Cart          | Po<br>Opened ☆ Title ☆<br>10/15/2009 Title of the                                                                                           | City: Boston<br>State: MA<br>Isstal Code: 02119<br>Country:                                                      | <ul> <li>☐ Issue △<br/>Date ○ Type of Case ○<br/>Work of the Visual /</li> <li>☐ ☐ ☐ ☐ ☐ ☐ ☐ ☐ ☐ ☐ ☐ ☐ ☐ ☐ ☐ ☐ ☐ ☐ ☐</li></ul>      | Fee Due     Remove to We       Arts     35.00       \$35.00     2                                                                                                    | I - 1 of 1 [<br>orking Cases]                               |
| are non-refundable            | Cases in Cart<br>Cases in Cart<br>Cases in Cart<br>Case Details<br>Reference Id ↔                                                                                                    | ndoe@vlama.org<br>Ise # ☆ Status ☆<br>259389851 In-Cart<br>Fee T | Po<br>Opened ⇔ Title ⇔<br>10/15/2009 Title of the<br>ype ⇔                                                                                  | City: Boston<br>State: MA<br>sstal Code: 02119<br>Country:<br>Work Number                                        | <ul> <li>☐ Issue<br/>Date</li> <li>☐ Type of Case<br/>Work of the Visual</li> <li>☐ Fee</li> <li>Rate</li> </ul>                    | Fee Due Remove to We Arts 35.00 2<br>\$35.00 Arts \$35.00                                                                                                    | 1 - 1 of 1                                                  |
| are non-refundable            | Cases in Cart Cases in Cart Case Details Reference Id  1-4AFMN5                                                                                                    | ndoe@vlama.org                                                   | Opened        Title          10/15/2009       Title of the         ype           Arts - Basic (Web)                                         | City: Boston<br>State: MA<br>Isstal Code: 02119<br>Country:<br>Volume ↔ Number                                   | <ul> <li>→ Issue → Type of Case → Work of the Visual → Work of the Visual → Eee</li> <li>Fee</li> <li>Rate = 35.00</li> </ul>       | Fee Due     Remove to We       Arts     35.00       \$35.00     2       Arts     35.00       Amount Due     35.00                                                               | I - 1 of 1 □ Orking Cases I - 1 of                          |
| are non-refundable            | Crganization Name:<br>Email Address: jon<br>Phone #:<br>Alternate Phone #:<br>Cases in Cart<br>Cases in Cart<br>Case Details<br>Reference Id ⊖<br>1-4AFMN5<br>Attachments                                            | ndoe@vlama.org                                                   | Po<br>Opened ☆ Title ☆<br>10/15/2009 Title of the<br>ype ☆<br>Arts - Basic (Web)                                                            | City: Boston<br>State: MA<br>Isstal Code: 02119<br>Country:<br>Volume ↔ Number                                   | <ul> <li>⇒ Issue ⇒ Type of Case ⇒</li> <li>Work of the Visual A</li> <li>Fee</li> <li>Rate =</li> <li>35.00</li> </ul>              | Fee Due         Remove to W           Arts         35.00         2           \$35.00         4         35.00         2           Arts         35.00         35.00         35.00 | I - 1 of 1<br>orking Cases I - 1 of                         |
| are non-refundable            | Crganization Name:<br>Email Address: jon<br>Phone #:<br>Alternate Phone #:<br>Cases in Cart<br>Case In Cart<br>Internate Phone #:<br>Case Details<br>Reference Id ⇔<br>Internate<br>Attachments<br>Attachment Name ⇔ | ndoe@vlama.org                                                   | Po<br>Opened $\bigcirc$ Title $\bigcirc$<br>10/15/2009 Title of the<br>ype $\diamondsuit$<br>Arts - Basic (Web)<br>File Type $\diamondsuit$ | City: Boston<br>State: MA<br>Isstal Code: 02119<br>Country:<br>Volume ↔ Number                                   | <ul> <li>☐ Issue ☐ Type of Case ☐</li> <li>Work of the Visual</li> <li>Work of the Visual</li> <li>Rate 1</li> <li>35.00</li> </ul> | Fee Due Remove to We<br>Arts 35.00<br>S35.00<br>Artour Due<br>35.00<br>S35.00<br>Comments $\Leftrightarrow$                                                                     | 1 - 1 of 1<br>orking Cases<br>1 - 1 of 1<br>0<br>No Records |

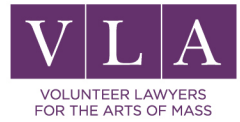
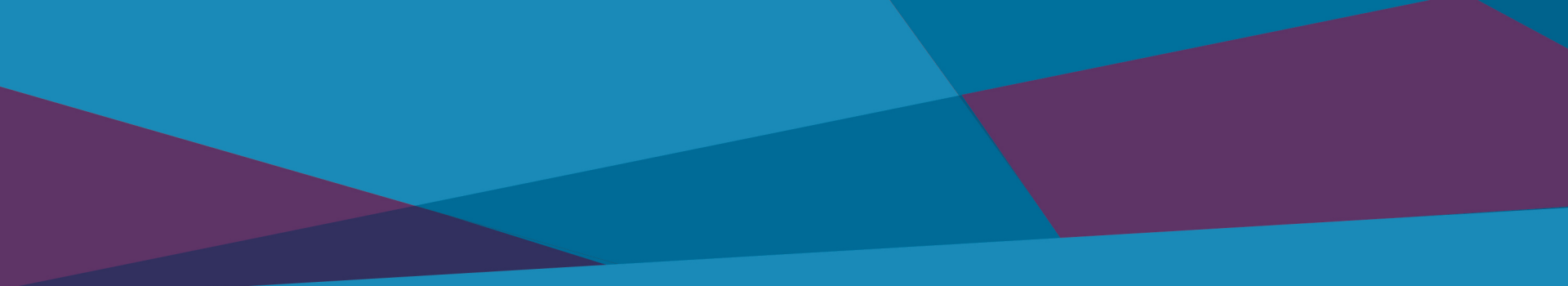

# Deposits

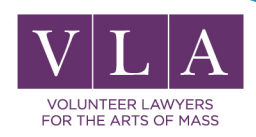

### **Best Edition Requirement**

- Deposit must be the "best edition" of the work
- The edition that is the highest quality
- "Special relief" from the deposit requirements

See Circular 7b

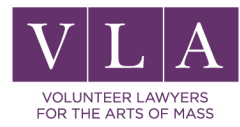

### **Alternative Deposit**

For 3D works and works that have been applied to 3D objects

Use ID material

#### Examples:

Sculpture, toys, jewelry, artwork on plates, and fabric or textile attached to or part of a threedimensional object such as furniture.

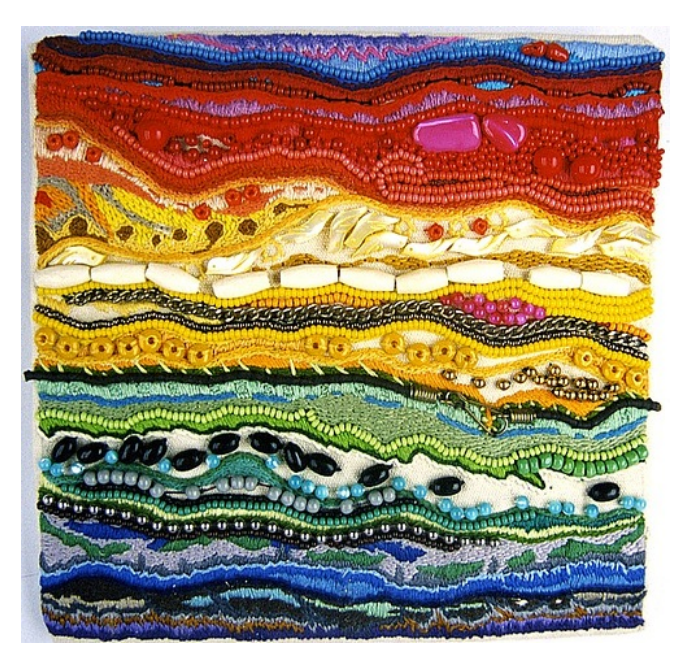

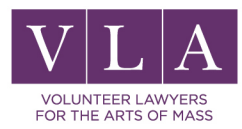

### "Identifying material" or "ID material"

2D reproductions or renderings of a work in the form of:

- Photographic prints
- Transparencies
- Photocopies, or drawings
- See circular 40A

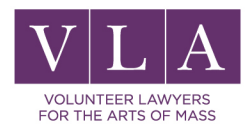

### Deposit / Best Edition

Either submit an electronic copy OR:

- 2 physical copies if published through Postal Mail
- 1 physical copy if unpublished

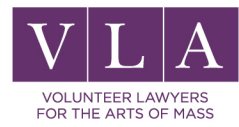

### Deposit

| Copyri                                                                                                    | ght<br>United States Copyr | ight Office               |               | 🔐 соружизнт. номе.<br>Home   🟋   My Profile   Contact Us   Help   Log Ou |      |  |  |  |  |  |  |  |
|----------------------------------------------------------------------------------------------------|----------------------------|---------------------------|---------------|--------------------------------------------------------------------------|------|--|--|--|--|--|--|--|
| Payment successful.         Click the "Submit Your Work" button to complete your registration.         For preregistration or a deposit account replenishment click the "Done" button.         Customer Information         Submit Your Work |                            |                           |               |                                                                          |      |  |  |  |  |  |  |  |
| Martin Light<br>123 First Street                                                                                                    |                            |                           |               |                                                                          |      |  |  |  |  |  |  |  |
| Submissions         Cases    Click "Submit Your Work" eith upload copies of your work as files or to print out a shipping be attached to hard copies of work for delivery via U.S. Post Service or express courier.                          |                            |                           |               |                                                                          |      |  |  |  |  |  |  |  |
|                                                                                                    | 1-28015801                 | Smooth Poems Collection I | Literary Work | 35.00                                                                    | 00 Y |  |  |  |  |  |  |  |
| Total Amount Due:                                                                                                    |                            |                           |               | \$35.00                                                                  | 00   |  |  |  |  |  |  |  |
| Payment Info<br>Arnount Paid:<br>Account:                                                                                                    | \$ 35.00<br>XX1111         |                           |               |                                                                          |      |  |  |  |  |  |  |  |
| Paid By:                                                                                                    | Martin Light               |                           |               |                                                                          |      |  |  |  |  |  |  |  |

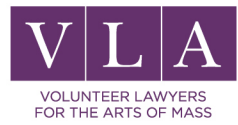

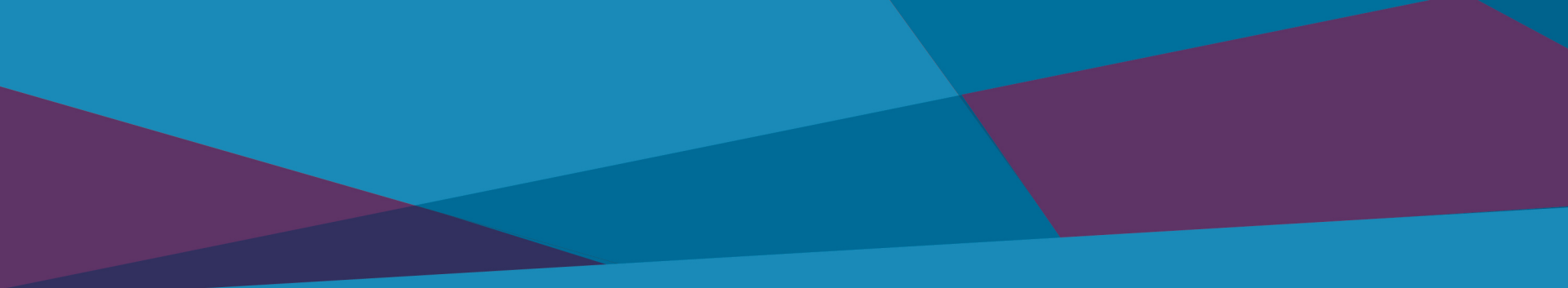

## **Checking Status**

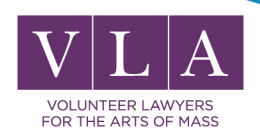

### Home | 🚖 | My Profile | Contact Us | Help

#### Check Case Status

Copyright

States Copyright Office

Open Cases Working Cases All Cases My Company's Cases Status Definitions Search My Cases My Applications My Company's Applications

#### Copyright Services

Register a New Claim Preregister a Claim Use a Template Organization / DA

#### Additional Copyright Services

Access Copyright Office Information

- Ask a Question?

- Read Circulars

- Search Online Records

ectronic Copyright Office (eCO) United States Copyright Office Library of Congress

Welcome, Yuliya!

Before you get started ...

- Disable your browser's pop-up blocker

- View a Tutorial on how to Register a New Claim

- Print a copy of eCO Tips to use as a reference

- Frequently Asked Questions (FAQs)

- What's new in eCO?

Login to your eCO Account

#### Click "Open Cases"

| Open Cases       |          |                  |         |                           |                                                      |                   |                |          |                  |  |  |  |  |  |
|------------------|----------|------------------|---------|---------------------------|------------------------------------------------------|-------------------|----------------|----------|------------------|--|--|--|--|--|
| Query            |          |                  |         |                           |                                                      |                   |                |          | No Record        |  |  |  |  |  |
| Case # $\gtrsim$ | Status ☆ | Opened $\gtrsim$ | Title ⇔ | $Volume \bigtriangledown$ | Number $\stackrel{\bigtriangleup}{\bigtriangledown}$ | Issue △<br>Date ▽ | Type of Work 🚔 | Fee Paid | Action<br>Needed |  |  |  |  |  |

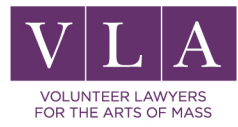

### Now What?

- 1. Email confirmation
- 2. Office review for completeness
- 3. Date of registration is date CR office receives completed application
- 4. Filed online certification within 4 or 5 months
- 5. The deposit is not returned

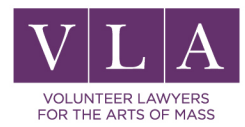

## Copyright Office may...

- Call or email for additional information
- Reject application
- Issue Registration certificate

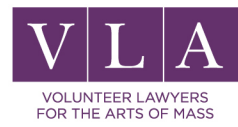

### **Reasons for Rejections**

### Not subject to copyright protection

Ideas, methods, titles, names, or systems

- Improper Deposit
- Contribution claimed but not deposited
- Right to appeal this decision

Right of Reconsideration

See Factsheet <u>SL4a</u>

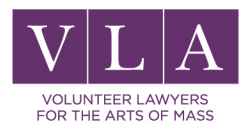

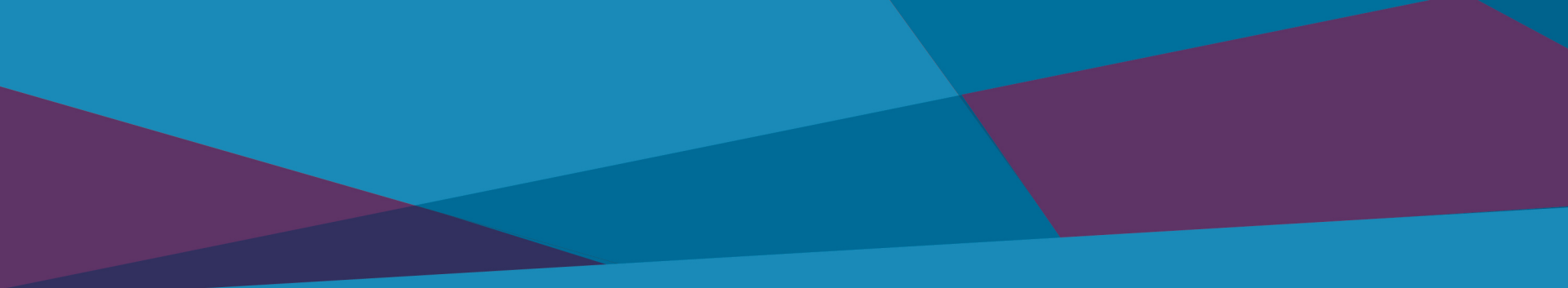

## Searching Registrations

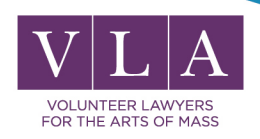

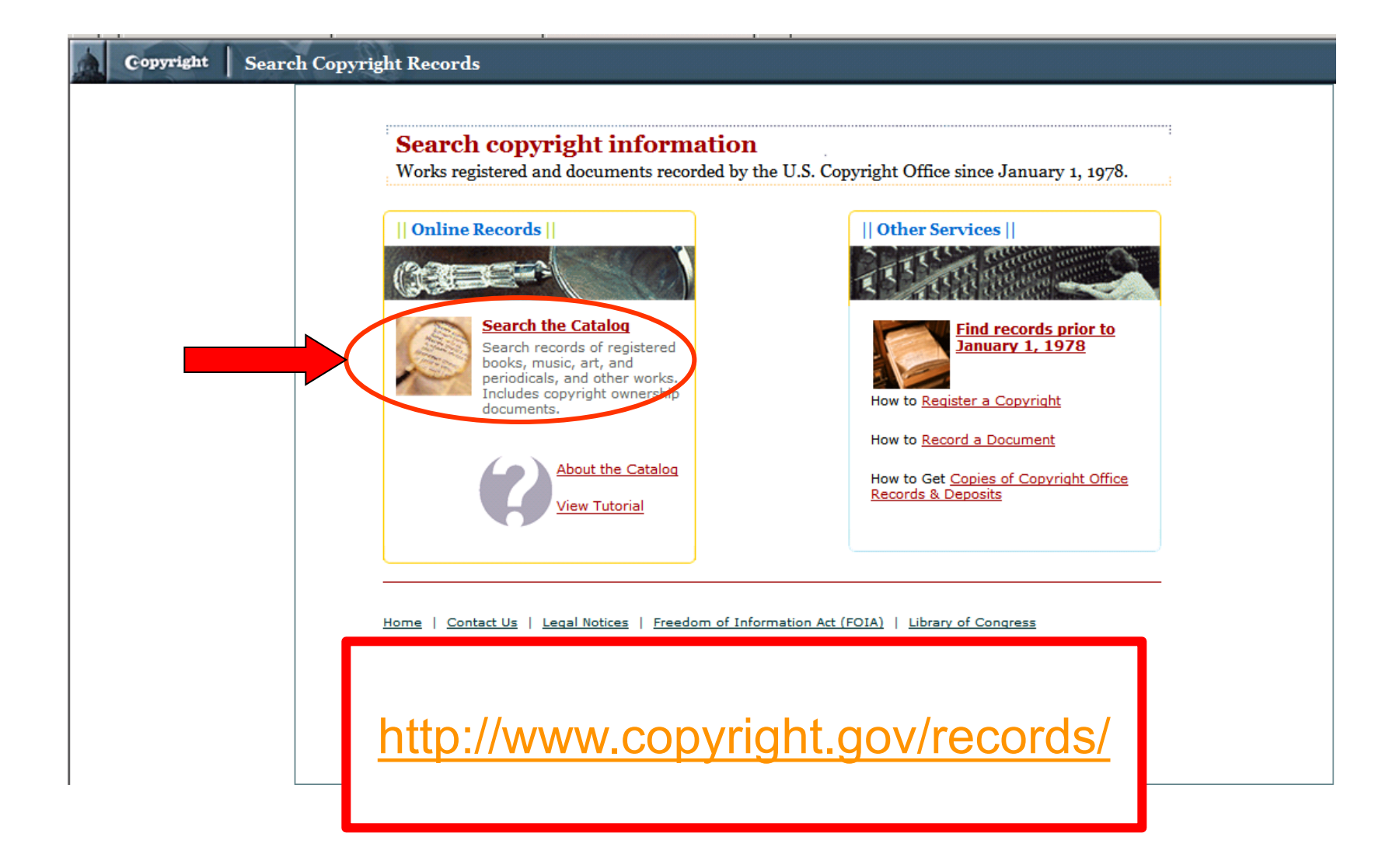

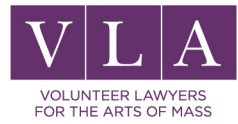

### **Basic Search**

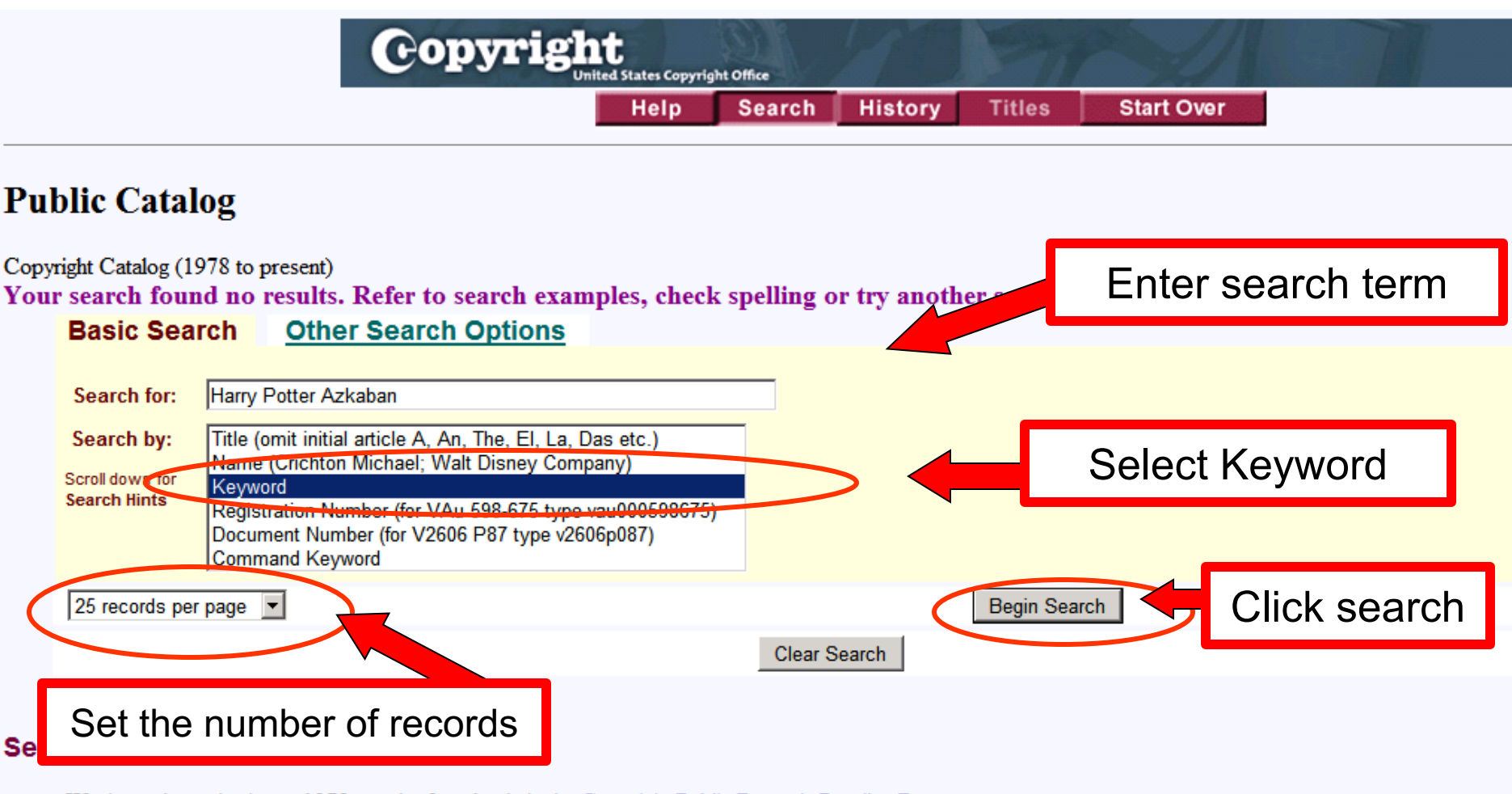

- Works registered prior to 1978 may be found only in the <u>Copyright Public Records Reading Room</u>.
- · Can't find what you're looking for? Try our "Other Search Options".
- · Search terms are not case sensitive.
- · Search limits can be used with all "Search by:" options.

### **Other resources**

https://www.youtube.com/watch?v=foghfEKXz7o

https://www.teachingcopyright.org/

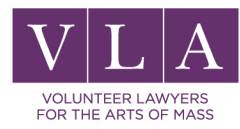

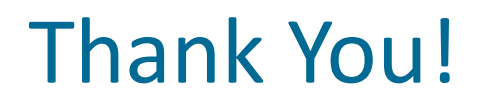

For information on our upcoming webinars, please visit us online at <a href="http://www.artsandbusinesscouncil.org/">http://www.artsandbusinesscouncil.org/</a>

### **Upcoming Webinars:**

Copyright Registration (Musicians) – February 3rd Working with Third Parties – February 10th

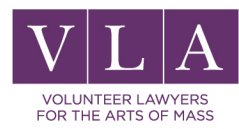

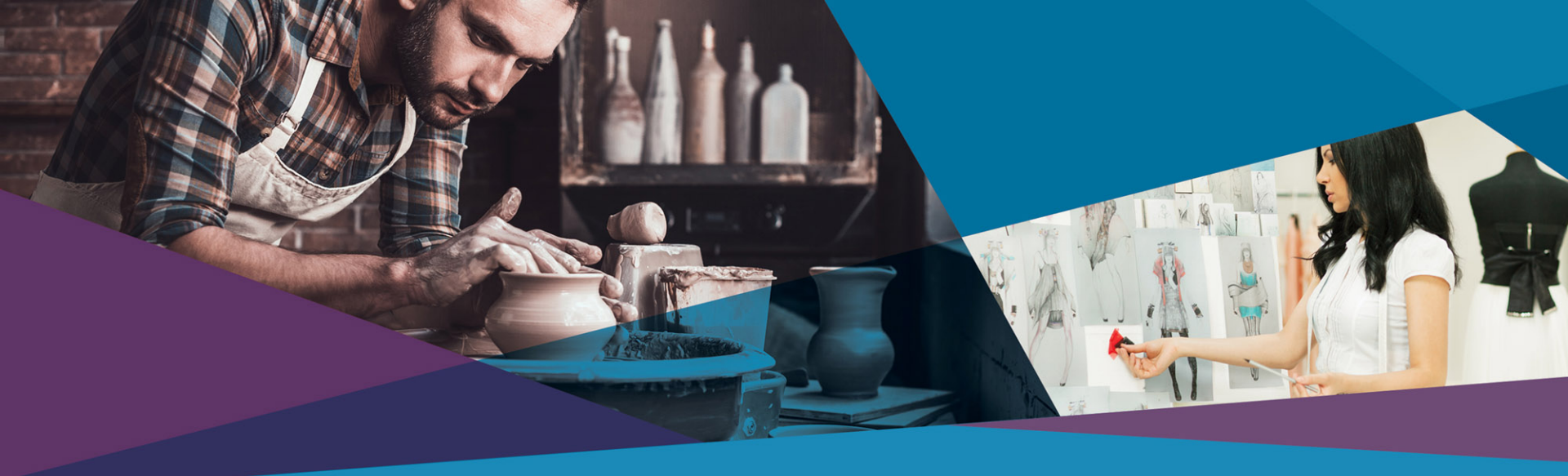

# Questions

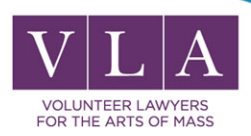